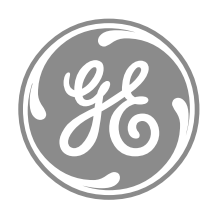

# **GE Power Management**

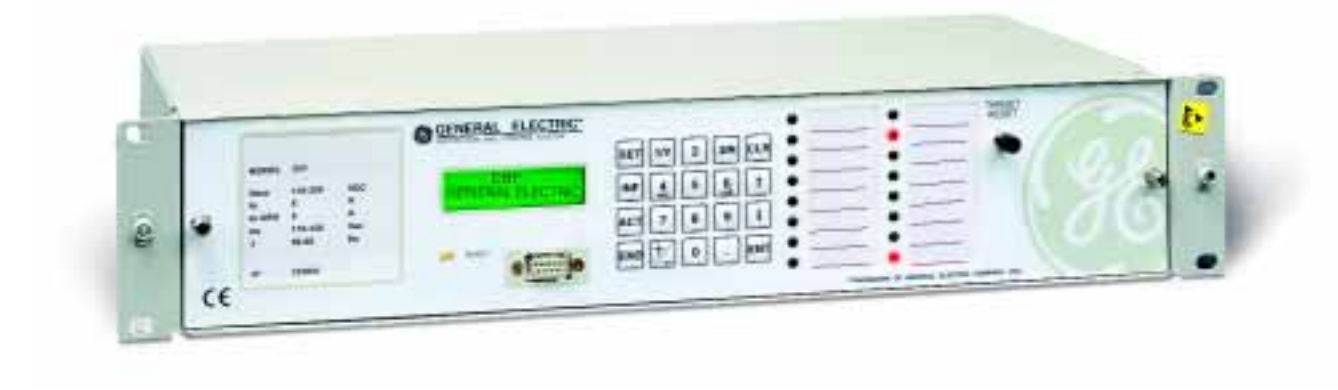

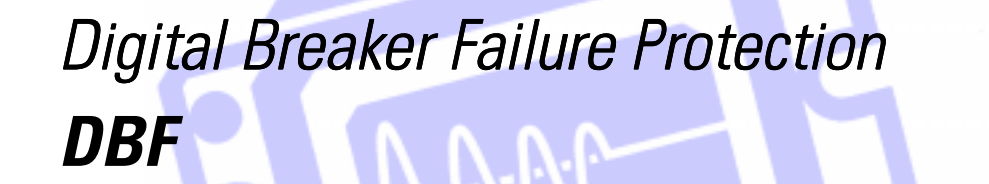

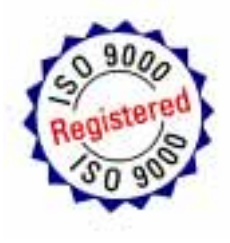

Instructions GEK 106168E

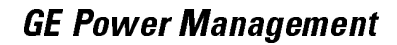

# **96**)

# Anything you can't find? Anything not clear enough?

IF YOU HAVE ANY COMMENT ON THE CONTENTS OF THE PRESENT MANUAL, KINDLY FAX US A COPY OF THIS PAGE TOGETHER WITH A COPY OF THE PAGE WHERE YOU HAVE FOUND THE PROBLEM, TO THE FAX NUMBER +34 94 485 88 45 FILLING IN THE QUESTIONAIRE BELOW. WE WILL BE HAPPY TO SOLVE YOUR DOUBTS, AND WE THANK YOU FOR HELPING US IMPROVE THIS MANUAL.

| Company: |      |  |
|----------|------|--|
| Name:    |      |  |
| Address: |      |  |
| Phone:   | Fax: |  |
| E-mail:  |      |  |
|          |      |  |

Description of your question or suggestion:

Manual GEK code:

# TABLE OF CONTENTS

| 1.                                                                                                    | GENERAL DESCRIPTION AND APPLICATION                                                                                                    | 1                                                                                                    |
|----------------------------------------------------------------------------------------------------|----------------------------------------------------------------------------------------------------|----------------------------------------------------------------------------------------------------|
| 1.1.                                                                                                    | . GENERAL DESCRIPTION                                                                                                    |                                                                                                    |
| 2.                                                                                                    | OPERATION LOGIC                                                                                                    | 3                                                                                                    |
| 2.1.                                                                                                    | . PROTECTION FUNCTIONS                                                                                                    |                                                                                                    |
| 2.                                                                                                    | 2.1.1. Overcurrent units                                                                                                    |                                                                                                    |
| 2.2.                                                                                                    | . MONITORING AND RECORDING FUNCTIONS                                                                                                    | 5                                                                                                    |
| 2.                                                                                                    | 2.2.1 Measurement                                                                                                    | 5                                                                                                    |
| 2.                                                                                                    | 2.2.2 Associated Breaker Status                                                                                                    | 5                                                                                                    |
| 2.                                                                                                    | 2.2.3 Target Lamps                                                                                                    |                                                                                                    |
| 2.                                                                                                    | 2.2.4 Circuit Breaker Breaking Capacity Monitoring                                                                                                    |                                                                                                    |
| <u>∠</u> .                                                                                                    | 2.2.5 Built-In Self-Checking Unit                                                                                                    |                                                                                                    |
| 2.3.                                                                                                    | 2.2.1 Event Pecerder                                                                                                    |                                                                                                    |
| 2.                                                                                                    | 2.3.1 Eveni Recorder                                                                                                    |                                                                                                    |
| 24                                                                                                    |                                                                                                    |                                                                                                    |
| 2.4.                                                                                                    | 2 4 1 Tables of Settings                                                                                                    |                                                                                                    |
| 2                                                                                                    | 2 4 2 Time Synchronization                                                                                                    | 1.3                                                                                                    |
| 2.                                                                                                    | 2.4.3 Configurable Inputs and Outputs                                                                                                    |                                                                                                    |
| 2.5.                                                                                                    | . MAN-MACHINE INTERFACE (HMI)                                                                                                    |                                                                                                    |
| 2.6.                                                                                                    | . REMOTE COMMUNICATIONS.                                                                                                    |                                                                                                    |
| 3.                                                                                                    | SETTINGS                                                                                                    |                                                                                                    |
| ٨                                                                                                    |                                                                                                    | 21                                                                                                    |
| <br>1 1                                                                                                    |                                                                                                    | 21<br>01                                                                                                    |
| 4.1.                                                                                                    | 111 Special Modele                                                                                                    |                                                                                                    |
| 4.<br>42                                                                                                    |                                                                                                    | ، ے<br>22                                                                                                    |
| <b>T</b> . <b>∠</b> .                                                                                                    |                                                                                                    |                                                                                                    |
| 5                                                                                                    | HARDWARE DESCRIPTION                                                                                                    | 25                                                                                                    |
| <b>5.</b>                                                                                                    |                                                                                                    |                                                                                                    |
| <b>5.</b><br>5.1.                                                                                                    | HARDWARE DESCRIPTION                                                                                                    |                                                                                                    |
| <b>5.</b><br>5.1.<br><i>5.</i>                                                                                                    | HARDWARE DESCRIPTION                                                                                                    |                                                                                                    |
| <b>5.</b><br>5.1.<br><i>5.</i><br><i>5.</i><br><i>5.</i>                                                                                                    | HARDWARE DESCRIPTION<br>. PHYSICAL DESCRIPTION<br>5.1.1. Case<br>5.1.2. Electrical Connections<br>5.1.3. Internal Construction                                                                                                    |                                                                                                    |
| <b>5.</b><br>5.1.<br><i>5.</i><br><i>5.</i><br>5.2.                                                                                                    | HARDWARE DESCRIPTION<br>. PHYSICAL DESCRIPTION<br>5.1.1. Case<br>5.1.2. Electrical Connections<br>5.1.3. Internal Construction<br>. OPERATING THEORY                                                                                                    | 25<br>25<br>25<br>25<br>25<br>25<br>25<br>25<br>25<br>25<br>27                                                                                                    |
| <b>5.</b> 1.<br>5.1.<br>5.<br>5.<br>5.2.<br>5.2.                                                                                                    | HARDWARE DESCRIPTION<br>. PHYSICAL DESCRIPTION<br>5.1.1. Case<br>5.1.2. Electrical Connections<br>5.1.3. Internal Construction<br>. OPERATING THEORY<br>5.2.1. Magnetic Module                                                                                                    | 25<br>25<br>25<br>25<br>25<br>25<br>25<br>25<br>27<br>27<br>27                                                                                                    |
| <b>5.</b><br>5.1.<br>5.<br>5.<br>5.2.<br>5.2.<br>5.                                                                                                    | HARDWARE DESCRIPTION         5.1.1. Case         5.1.2. Electrical Connections         5.1.3. Internal Construction         . OPERATING THEORY         5.2.1. Magnetic Module         5.2.2. CPU Board                                                                                                    | 25<br>25<br>25<br>25<br>25<br>25<br>25<br>27<br>27<br>27<br>27<br>27                                                                                                    |
| <b>5.</b><br>5.1.<br>5.<br>5.<br>5.2.<br>5.2.<br>5.<br>5.<br>5.                                                                                                    | HARDWARE DESCRIPTION<br>. PHYSICAL DESCRIPTION<br>5.1.1. Case<br>5.1.2. Electrical Connections<br>5.1.3. Internal Construction<br>. OPERATING THEORY<br>5.2.1. Magnetic Module<br>5.2.2. CPU Board<br>5.2.3 Power Supply                                                                                                    | 25<br>25<br>25<br>25<br>25<br>25<br>25<br>27<br>27<br>27<br>27<br>27<br>27<br>28                                                                                                    |
| <b>5.</b><br>5.1.<br>5.<br>5.<br>5.2.<br>5.<br>5.<br>5.<br>5.<br>5.<br>5.<br>5.<br>5.<br>5.<br>5.<br>5.<br>5.<br>5.                                                                                                    | HARDWARE DESCRIPTION<br>. PHYSICAL DESCRIPTION<br>5.1.1. Case<br>5.1.2. Electrical Connections<br>5.1.3. Internal Construction<br>. OPERATING THEORY<br>5.2.1. Magnetic Module<br>5.2.2. CPU Board<br>5.2.3 Power Supply<br>5.2.4 Keyboard and Display                                                                                                    | 25<br>25<br>25<br>25<br>25<br>25<br>25<br>25<br>27<br>27<br>27<br>27<br>27<br>27<br>28<br>28<br>28                                                                                                    |
| <b>5.</b><br>5.1.<br>5.<br>5.<br>5.2.<br>5.<br>5.<br>5.<br>5.<br>5.<br>5.<br>6.                                                                                                    | HARDWARE DESCRIPTION         . PHYSICAL DESCRIPTION         5.1.1. Case         5.1.2. Electrical Connections         5.1.3. Internal Construction         . OPERATING THEORY         5.2.1. Magnetic Module         5.2.2. CPU Board         5.2.3 Power Supply         5.2.4 Keyboard and Display         ACCEPTANCE TESTS                                                                                                    | 25<br>25<br>25<br>25<br>25<br>25<br>25<br>25<br>27<br>27<br>27<br>27<br>27<br>28<br>28<br>28<br>28<br>29                                                                                                    |
| <b>5.</b><br>5.1.<br>5.<br>5.<br>5.2.<br>5.<br>5.<br>5.<br><b>6.</b><br>6.1.                                                                                                    | HARDWARE DESCRIPTION         . PHYSICAL DESCRIPTION         5.1.1. Case         5.1.2. Electrical Connections         5.1.3. Internal Construction         . OPERATING THEORY         5.2.1. Magnetic Module         5.2.2. CPU Board         5.2.3 Power Supply         5.2.4 Keyboard and Display         ACCEPTANCE TESTS         . CONNECTIONS AND NECESSARY EQUIPMENT                                                                                                    | 25<br>25<br>25<br>25<br>25<br>25<br>25<br>25<br>27<br>27<br>27<br>27<br>27<br>27<br>27<br>28<br>28<br>28<br>28<br>28<br>28<br>29                                                                                                    |
| <b>5.</b><br>5.1.<br>5.<br>5.<br>5.<br>5.<br>5.<br>5.<br>5.<br>5.<br>5.<br>5.<br>5.<br>6.<br><b>6.</b><br>6.<br>1.<br>6.2.                                                                                                    | HARDWARE DESCRIPTION         . PHYSICAL DESCRIPTION         5.1.1. Case         5.1.2. Electrical Connections         5.1.3. Internal Construction         . OPERATING THEORY         5.2.1. Magnetic Module         5.2.2. CPU Board         5.2.3 Power Supply         5.2.4 Keyboard and Display         ACCEPTANCE TESTS         . CONNECTIONS AND NECESSARY EQUIPMENT         . VISUAL INSPECTION                                                                                                    | 25<br>25<br>25<br>25<br>25<br>25<br>25<br>25<br>25<br>27<br>27<br>27<br>27<br>27<br>27<br>27<br>27<br>28<br>28<br>28<br>28<br>28<br>28<br>28<br>28<br>29<br>29<br>29                                                                                                    |
| <b>5.</b><br>5.1.<br>5.5.<br>5.2.<br>5.5.<br>5.5.<br><b>6.</b><br>6.1.<br>6.2.<br>6.3.                                                                                                    | HARDWARE DESCRIPTION         . PHYSICAL DESCRIPTION         5.1.1. Case         5.1.2. Electrical Connections         5.1.3. Internal Construction         . OPERATING THEORY         5.2.1. Magnetic Module         5.2.2. CPU Board         5.2.3 Power Supply         5.2.4 Keyboard and Display         ACCEPTANCE TESTS         . CONNECTIONS AND NECESSARY EQUIPMENT         . VISUAL INSPECTION         . PANEL INSULATION TESTS                                                                                                    | 25<br>25<br>25<br>25<br>25<br>25<br>25<br>27<br>27<br>27<br>27<br>27<br>27<br>28<br>28<br>28<br>28<br>28<br>28<br>29<br>29<br>29<br>29                                                                                                    |
| <b>5.</b><br>5.1.<br>5.5.<br>5.2.<br>5.5.<br>5.5.<br>5.<br><b>6.</b><br>6.1.<br>6.2.<br>6.3.<br>6.4.                                                                                                    | HARDWARE DESCRIPTION         . PHYSICAL DESCRIPTION         5.1.1. Case         5.1.2. Electrical Connections         5.1.3. Internal Construction         . OPERATING THEORY         5.2.1. Magnetic Module         5.2.2. CPU Board         5.2.3 Power Supply         5.2.4 Keyboard and Display         ACCEPTANCE TESTS         . CONNECTIONS AND NECESSARY EQUIPMENT         VISUAL INSPECTION         . PANEL INSULATION TESTS.         . RELAY SETTING                                                                                                    | 25<br>25<br>25<br>25<br>25<br>25<br>25<br>25<br>27<br>27<br>27<br>27<br>27<br>28<br>28<br>28<br>28<br>28<br>29<br>29<br>29<br>29<br>30                                                                                                    |
| <b>5.</b><br>5.1.<br>5.5.<br>5.2.<br>5.5.<br>5.5.<br>5.<br><b>6.</b><br>6.1.<br>6.2.<br>6.3.<br>6.4.<br>6.5.                                                                                                    | HARDWARE DESCRIPTION         . PHYSICAL DESCRIPTION         5.1.1. Case         5.1.2. Electrical Connections         5.1.3. Internal Construction         . OPERATING THEORY         5.2.1. Magnetic Module         5.2.2. CPU Board         5.2.3 Power Supply         5.2.4 Keyboard and Display         ACCEPTANCE TESTS         . CONNECTIONS AND NECESSARY EQUIPMENT         . VISUAL INSPECTION         . PANEL INSULATION TESTS         . RELAY SETTING         . INDICATORS                                                                                                    | 25<br>25<br>25<br>25<br>25<br>25<br>25<br>27<br>27<br>27<br>27<br>27<br>28<br>28<br>28<br>28<br>28<br>29<br>29<br>29<br>29<br>30<br>30                                                                                                    |
| <b>5.</b><br>5.1.<br>5.5.<br>5.5.<br>5.5.<br>5.5.<br><b>6.</b><br>6.1.<br>6.2.<br>6.3.<br>6.4.<br>6.5.<br>6.4.<br>6.5.                                                                                                    | HARDWARE DESCRIPTION         PHYSICAL DESCRIPTION         5.1.1. Case         5.1.2. Electrical Connections         5.1.3. Internal Construction         OPERATING THEORY         5.2.1. Magnetic Module         5.2.2. CPU Board         5.2.3 Power Supply         5.2.4 Keyboard and Display         ACCEPTANCE TESTS         CONNECTIONS AND NECESSARY EQUIPMENT         VISUAL INSPECTION         PANEL INSULATION TESTS         RELAY SETTING         INDICATORS         POWER SUPPLY                                                                                                    | 25<br>25<br>25<br>25<br>25<br>25<br>25<br>27<br>27<br>27<br>27<br>27<br>27<br>27<br>28<br>28<br>28<br>28<br>28<br>29<br>29<br>29<br>29<br>29<br>29<br>29<br>29<br>29<br>29<br>29<br>29<br>29                                                                                                    |
| <b>5.</b><br>5.1.<br>5.5.<br>5.2.<br>5.5.<br>5.5.<br><b>6.</b><br>6.1.<br>6.2.<br>6.3.<br>6.4.<br>6.5.<br>6.6.<br>6.5.<br>6.7.                                                                                                    | HARDWARE DESCRIPTION         PHYSICAL DESCRIPTION         5.1.1. Case         5.1.2. Electrical Connections         5.1.3. Internal Construction         OPERATING THEORY         5.2.1. Magnetic Module         5.2.2. CPU Board         5.2.3. Power Supply         5.2.4. Keyboard and Display         ACCEPTANCE TESTS         . CONNECTIONS AND NECESSARY EQUIPMENT         VISUAL INSPECTION         PANEL INSULATION TESTS         . RELAY SETTING         . INDICATORS         . POWER SUPPLY                                                                                                    | 25<br>25<br>25<br>25<br>25<br>25<br>25<br>25<br>27<br>27<br>27<br>27<br>27<br>27<br>27<br>27<br>28<br>28<br>28<br>28<br>28<br>29<br>29<br>29<br>29<br>29<br>30<br>30<br>30<br>30                                                                                                    |
| <b>5.</b><br>5.1.<br>5.5.<br>5.5.<br>5.5.<br>5.5.<br>5.5.<br><b>6.</b><br>6.1.<br>6.2.<br>6.3.<br>6.4.<br>6.5.<br>6.6.<br>6.5.<br>6.6.                                                                                                    | HARDWARE DESCRIPTION         5.1.1. Case         5.1.2. Electrical Connections         5.1.3. Internal Construction         OPERATING THEORY         5.2.1. Magnetic Module         5.2.2. CPU Board         5.2.3. Power Supply         5.2.4. Keyboard and Display         ACCEPTANCE TESTS         . CONNECTIONS AND NECESSARY EQUIPMENT         . VISUAL INSPECTION         . PANEL INSULATION TESTS         . RELAY SETTING         . INDICATORS         . POWER SUPPLY         . COMMUNICATIONS         . NPUTS                                                                                                    | 25<br>25<br>25<br>25<br>25<br>25<br>25<br>25<br>25<br>25<br>27<br>27<br>27<br>27<br>27<br>27<br>28<br>28<br>28<br>28<br>28<br>29<br>29<br>29<br>29<br>29<br>29<br>30<br>30<br>30<br>30<br>30                                                                                                    |
| <b>5.</b><br>5.1.<br>5.5.<br>5.2.<br>5.5.<br>5.5.<br>5.5.<br><b>6.</b><br>6.1.<br>6.2.<br>6.3.<br>6.4.<br>6.5.<br>6.6.<br>6.6.<br>6.7.<br>6.8.<br>6.2.<br>6.4.<br>6.5.<br>6.5.<br>6.5.<br>6.5.<br>6.5.<br>6.5.<br>6.5                                                                                                    | HARDWARE DESCRIPTION         PHYSICAL DESCRIPTION         5.1.1         Case         5.1.2         Electrical Connections         5.1.3         Internal Construction         OPERATING THEORY         5.2.1         Magnetic Module         5.2.2         CPU Board         5.2.3         Power Supply         5.2.4         Keyboard and Display         ACCEPTANCE TESTS         CONNECTIONS AND NECESSARY EQUIPMENT         VISUAL INSPECTION         PANEL INSULATION TESTS         RELAY SETTING         INDICATORS         POWER SUPPLY         COMMUNICATIONS         INDICATORS         PAUL         S8.1         Digital inputs         S8.2                                                                     | 25<br>25<br>25<br>25<br>25<br>25<br>25<br>27<br>27<br>27<br>27<br>28<br>28<br>28<br>28<br>28<br>29<br>29<br>29<br>29<br>29<br>30<br>30<br>30<br>30<br>30<br>30<br>30<br>31<br>32                                                                                                    |
| <b>5.</b> 5.1. 5. 5. 5. 5. 5. 5. 5. 5. 5. 5. 5. 5. 5.                                                                                                    | HARDWARE DESCRIPTION         PHYSICAL DESCRIPTION         5.1.1         Case         5.1.2         Electrical Connections         5.1.3         Internal Construction         OPERATING THEORY         5.2.1         Magnetic Module         5.2.2         CPU Board         5.2.3         Power Supply         5.2.4         Keyboard and Display         ACCEPTANCE TESTS         CONNECTIONS AND NECESSARY EQUIPMENT         VISUAL INSPECTION         PANEL INSULATION TESTS         RELAY SETTING         INDICATORS         POWER SUPPLY         COMMUNICATIONS         INPUTS         5.8.1         Digital inputs         5.8.2         IRIG-B Synchronizing Input                                                 | 25<br>25<br>25<br>25<br>25<br>25<br>25<br>27<br>27<br>27<br>27<br>28<br>28<br>28<br>28<br>28<br>29<br>29<br>29<br>29<br>29<br>30<br>30<br>30<br>30<br>30<br>30<br>31<br>32<br>32                                                                                                    |
| <b>5.</b><br>5.1.<br>5.5.<br>5.5.<br>5.5.<br>5.5.<br><b>6.</b><br>6.1.<br>6.2.<br>6.3.<br>6.4.<br>6.5.<br>6.6.<br>6.6.<br>6.7.<br>6.8.<br>6.9.<br>6.9.<br>6.5.                                                                                                    | HARDWARE DESCRIPTION         PHYSICAL DESCRIPTION         5.1.1. Case         5.1.2. Electrical Connections         5.1.3. Internal Construction         OPERATING THEORY         5.2.1. Magnetic Module         5.2.2. CPU Board         5.2.3 Power Supply         5.2.4 Keyboard and Display         ACCEPTANCE TESTS         CONNECTIONS AND NECESSARY EQUIPMENT         VISUAL INSPECTION         PANEL INSULATION TESTS         RELAY SETTING         INDICATORS         POWER SUPPLY         COMMUNICATIONS         INPUTS         6.8.2 IRIG-B Synchronizing Input         FUNCTIONS         Space 1P Unit Test                                                                                                    | 25<br>25<br>25<br>25<br>25<br>25<br>25<br>25<br>27<br>27<br>27<br>27<br>27<br>27<br>27<br>27<br>27<br>27<br>27<br>28<br>29<br>29<br>29<br>29<br>29<br>29<br>29<br>29<br>30<br>30<br>30<br>30<br>30<br>30<br>30<br>31<br>32<br>32<br>32<br>32                                                       |
| <b>5.</b><br>5.1.<br>5.5.<br>5.5.<br>5.5.<br>5.5.<br><b>6.</b><br>6.1.<br>6.2.<br>6.3.<br>6.4.<br>6.5.<br>6.6.<br>6.5.<br>6.6.<br>6.9.<br>6.9.<br>6.6.<br>6.5.<br>6.5                                                                                                    | HARDWARE DESCRIPTION         9         9         1.1. Case         1.1. Case         1.2. Electrical Connections         1.3. Internal Construction         OPERATING THEORY         5.2.1. Magnetic Module         5.2.2. CPU Board         5.2.3 Power Supply         5.2.4 Keyboard and Display         ACCEPTANCE TESTS         CONNECTIONS AND NECESSARY EQUIPMENT         VISUAL INSPECTION         PANEL INSULATION TESTS         RELAY SETTING         INDICATORS         POWER SUPPLY         COMMUNICATIONS         INPUTS         5.8.1 Digital inputs         5.8.2 IRIG-B Synchronizing Input         FUNCTIONS         5.9.1 50BF 1P Unit Test         5.9.2 SOBE 3P Linit Test                              | 25<br>25<br>25<br>25<br>25<br>25<br>25<br>25<br>27<br>27<br>27<br>27<br>27<br>27<br>27<br>28<br>28<br>28<br>28<br>28<br>29<br>29<br>29<br>29<br>29<br>29<br>29<br>29<br>30<br>30<br>30<br>30<br>30<br>30<br>30<br>30<br>30<br>30<br>30<br>30<br>30                                                 |
| <b>5.</b><br>5.1.<br>5.5.<br>5.5.<br>5.5.<br><b>6.</b><br>6.1.<br>6.2.<br>6.3.<br>6.4.<br>6.5.<br>6.6.<br>6.7.<br>6.8.<br>6.9.<br>6.6.<br>6.6.<br>6.6.<br>6.6.<br>6.6.<br>6.6                                                                                                    | HARDWARE DESCRIPTION         PHYSICAL DESCRIPTION         5.1.1. Case         5.1.2. Electrical Connections         5.1.3. Internal Construction         OPERATING THEORY         5.2.1. Magnetic Module         5.2.2. CPU Board         5.2.3. Power Supply         5.2.4 Keyboard and Display         ACCEPTANCE TESTS         CONNECTIONS AND NECESSARY EQUIPMENT         VISUAL INSPECTION         PANEL INSULATION TESTS         RELAY SETTING         INDICATORS         POWER SUPPLY         COMMUNICATIONS         INPUTS         5.8.1 Digital inputs         5.8.2 IRIG-B Synchronizing Input         FUNCTIONS         5.9.1 50BF 1P Unit Test         5.9.2 50BF 3P Unit Test         5.9.3 Internal Arc Test | 25<br>25<br>25<br>25<br>25<br>25<br>25<br>25<br>27<br>27<br>27<br>27<br>27<br>27<br>27<br>27<br>27<br>27<br>27<br>27<br>27                                                                                                    |
| <b>5.</b><br>5.1.<br>5.5.<br>5.5.<br>5.5.<br><b>6.</b><br>6.1.<br>6.2.<br>6.3.<br>6.4.<br>6.5.<br>6.6.<br>6.6.<br>6.7.<br>6.8.<br>6.9.<br>6.6.<br>6.6.<br>6.7.<br>6.7. | HARDWARE DESCRIPTION         PHYSICAL DESCRIPTION         5.1.1. Case         5.1.2. Electrical Connections         5.1.3. Internal Construction         OPERATING THEORY         5.2.1. Magnetic Module         5.2.2. CPU Board         5.2.3. Power Supply         5.2.4. Keyboard and Display         ACCEPTANCE TESTS         CONNECTIONS AND NECESSARY EQUIPMENT         VISUAL INSPECTION         PANEL INSULATION TESTS         RELAY SETTING         INDICATORS         POWER SUPPLY         COMMUNICATIONS         INPUTS         68.1 Digital inputs         68.2 IRIG-B Synchronizing Input         59.4 SOPE 14P Unit Test         59.3 Internal Arc Test         59.4 3P NO I FUNCTION                       | 25<br>25<br>25<br>25<br>25<br>25<br>25<br>25<br>25<br>25<br>27<br>27<br>27<br>27<br>27<br>27<br>28<br>28<br>28<br>28<br>28<br>28<br>28<br>28<br>29<br>29<br>29<br>29<br>29<br>29<br>29<br>29<br>29<br>30<br>30<br>30<br>30<br>30<br>30<br>31<br>32<br>32<br>32<br>33<br>33<br>33<br>33<br>33<br>34 |

# TABLE OF CONTENTS

| 6.9.5 Neutral Overcurrent Unit Test.         6.10. RELAY MEASUREMENT TESTS.         6.10.1. Current Measurement.         6.10.2. Timing Measurement. | 35<br>37<br>37<br>37 |
|----------------------------------------------------------------------------------------------------|----------------------|
| 7. INSTALLATION AND MAINTENANCE                                                                                                    | 39                   |
| 7.1. INSTALLATION                                                                                                    |                      |
| 7.2. CONNECTION-TO-GROUND AND DISTURBANCES SUPPRESSION                                                                                               |                      |
| 7.3. MAINTENANCE                                                                                                    |                      |
| 8. KEYBOARD AND DISPLAY                                                                                                    | 41                   |
| 8.1. Menu Tree                                                                                                    | 42                   |
| 8.2. Settings Group (SET Key)                                                                                                    | 43                   |
| 8.3. INFORMATION GROUP (INF KEY)                                                                                                    | 46                   |
| 8.4 CONTROL GROUP (ACT KEY)                                                                                                    | 47                   |
|                                                                                                    |                      |
| 8.5. SINGLE KEY MENU                                                                                                    | 48                   |
| 8.5. SINGLE KEY MENU         8.6. CONFIGURATION MENU                                                                                                 | 48<br>49             |

# **LIST OF FIGURES**

Figure 1. Breaker Failure Logic (189C4114 Sheet 2)

Figure 2. External Connections (189C4114 Sheet 1)

Figure 3. Front View (226B7412 Sheet 9)

Figure 4. Rear View (226B7412 Sheet 10)

Figure 5. Dimensions Diagram (226B6086 sheet 10)

Figure 6. Panel drilling (226B6086H10) Figure 7. RS232 Connection (DBF relay to PC) Figure 8. RS232 Connection (DBF relay to MODEM)

# 1.

# GENERAL DESCRIPTION AND APPLICATION

# 1.1. GENERAL DESCRIPTION

The DBF system is a microprocessor based breaker failure protection, control and measurement unit that has different algorithms to allow its use on a wide range of applications in power systems.

The functions and information management of the unit can be performed remotely (computer connected to the serial port RS232, fiber-optic or modem) or locally using the man-machine interface (HMI), which includes a 20 keys keypad, and a two line liquid crystal display (LCD) on the front of the relay.

The system provides the following functions:

### a) Protection

- Low current level breaker failure protection, following a single or three phases initiation, with up to two time delayed steps.
- **High current level** breaker failure protection, following a two/three (selectable by setting) phases initiation.
- **No current** breaker failure protection, following a two/three (selectable by setting) phases initiation.
- Breaker internal arc detection.

### b) Monitoring

- Current measurements for each phase and ground.
- Breaker status
- 16 fully configurable LED indicators
- One fixed relay status LED
- Breaker health monitoring ( $\Sigma l^2$  t).
- Built-in self-check functions.

### c) Analysis:

- Event recorder
- Oscillography

### d) Control:

- 3 settings' tables
- Time synchronization using the communications program, the IRIG-B input or the HMI (keypad and display).
- Configurable inputs and outputs.
- User can build logic schemes using AND, OR and NOT gates and the internal digital signals of the relay.

### e) Communication Interfaces

- Remote communications through three communication ports, one on the front of the relay and two located on the rear.
- Human machine interface (HMI) consisting of 20 keys keypad and alphanumerical LCD (16 characters x 2 lines).
- Windows<sup>™</sup> based GE-INTRO configuration software (for inputs, outputs, LEDs configuration) and GE-LOCAL communications software (for relay monitoring, settings change, stored data retrieve, etc). Both are part of the GE-NESIS software package (General Electric Network Substation Integrated System).

# **OPERATION LOGIC**

(See figure 1 at the end of the Instruction Manual)

# 2.1. PROTECTION FUNCTIONS

2

2.1.1. OVERCURRENT UNITS

The DBF system incorporates the following overcurrent detectors:

- Three Single Phase Low-Level Overcurrent Detectors (Used by the <u>50BF 1P</u> function.)
- Three Single Phase High-Level Overcurrent Detectors. (Used by the <u>50BF 3P</u> function.)
- One Ground Overcurrent Detector. (Used by the <u>3P No I</u> function.)
- Three Single-Phase current detectors for the internal arc function.

### Low-Level Overcurrent Breaker Failure Unit – 50BF 1P

The breaker failure operation is started by detecting any single phase above a setpoint threshold (<u>PH Lo-Set</u> <u>Pickup</u> setting), ANDed with a tripping signal (breaker failure initiate signal) issued by the main feeder protection. These breaker failure initiation signals can be single-phase or three-phase type at OR1, OR2 and OR3. There are four digital signals available (<u>50BF Initiate A</u>, <u>50BF Initiate B</u>, <u>50BF Initiate C</u> and <u>3P BF Initiate</u>) assignable to any digital input (contact converter). The factory digital input configuration is the following (as shown in figure 1):

| Digital Signal  | Input #  | Terminals |
|-----------------|----------|-----------|
| 50BF Initiate A | Input #1 | C9 – D10  |
| 50BF Initiate B | Input #2 | D9 – D10  |
| 50BF Initiate C | Input #3 | C10 – D10 |
| 3P BF Initiate  | Input #7 | E7 – E8   |

The AND1, AND2 and AND3 gates thus fully armed may perform (depending on settings) one or two time delayed tripping steps. Use <u>50BF\_1P</u> setting (permitted/Not permitted) and number of output stages (<u>N. of Output</u> <u>Stages</u>) setting to enable this function and to set the number of steps. Timers T1 and T2nd control the timing of the first and second step respectively (<u>1\_Phase Timer T1</u> and <u>2nd Stage Timer</u> settings).

If the tripping signal is three-pole type (digital input E7-E8 for the default factory configuration), the signal will be placed at the same time in **OR1**, **OR2** and **OR3** and then to **AND1**, **AND2** and **AND3**.

### High-Level Overcurrent Breaker Failure Unit – 50BF 3P

This function operates if high-Level overcurrent is detected on 2 phases (or 3 phases if setting <u>BF Logic (3P/2P)</u> is set to 3P) and if 2 breaker failure initiation inputs are energized (or just the <u>3P BF Initiate</u> input, if <u>Severe Fault</u> <u>3P</u> setting is set to permitted).

The starting of this function is similar to the **50BF 1P**, but in this case the current level setting range is higher (<u>PH</u><u>**Hi-Set Pickup**</u> setting) and the output is controlled by the energization of two single pole initiation signals. This function can also operate energizing the <u>3P BF Initiate</u> signal, if <u>Severe Fault 3P</u> setting is set to 'permitted'.

Other difference with respect to the **50BF 1P** function, is that the current in all the three phases must exceed the setpoint, or at least one pair of phases. This is selected with <u>BF Logic (3P/2P)</u> setting. In the first case (<u>BF Logic (3P/2P)</u> set to 3P) the signal should progress through AND11 and AND12. If <u>BF Logic (3P/2P)</u> is set to 2P, then the signal will go through AND8, AND9 or AND10 and then AND13. The outputs of AND12 or AND13 are sent via

### 2. OPERATION LOGIC

**OR5** to the bottom input of **AND4**. Any pair of single BF initiation signals placed at **AND5**, **AND6**, or **AND7** will activate the top input of **AND4**. This input to **AND4** can also be ON if there is a 3P BF Initiation and <u>Severe Fault</u> <u>3P</u> setting is set to 'permitted'.

### Ground Overcurrent Breaker Failure Unit.

The breaker failure action based in this ground overcurrent function basically performs an additional breaker failure function through **AND19**, when the <u>**3P BF Initiate**</u> (or 2 Single Pole BF Initiate, if <u>**Low Load 2P**</u> setting is set to 'permitted') is present at **OR10** and a ground current higher than <u>**Neutral Pickup**</u> setting is detected.

### Breaker Failure without current (or very low current).

DBF includes internal logic to cover also no-current, or very low fault current BF applications. This function will issue an output if the <u>**3P BF Initiate**</u> input is energized (or 2 Single Pole BF Initiate, if <u>**Low Load 2P**</u> setting is set to 'permitted'), and at least one pole of the circuit breaker is still closed.

### Breaker Arc Detection Device.

This function may close one output of the relay when it detects that: the circuit breaker is open and some amount of current is present in any phase. There are two settings available for this function: 'Internal Arc Pickup' to set the current threshold and 'Internal Arc Timer' to coordinate the operation time of the unit with the time it takes for the breaker and auxiliary elements to open.

If the circuit breaker is open, then the 52/b contacts will energize the digital inputs corresponding to the circuit breaker status (terminals C11-D12, D11-D12 and C12-D12 for the factory default configuration), and then the upper input of AND16, AND17 and AND18. The other input will be energized if the DBF detects a current higher than <u>Internal Arc Pickup</u> setting. The outputs of these AND gates are sent to OR8 and then to timer T4 (<u>Internal Arc Timer</u> setting) to complete the arc detection function, this will close the auxiliary relay D2-C2 (according to the factory default output configuration).

### **Reset of Latching Relays**

The DBF breaker failure protection may be ordered with an expansion board, which includes two latching relays that are operated in different ways depending on the number of steps selected (for additional reference see Figure 1), and will fix the tripping output once the breaker failure function has operated. A digital input through F11-F12 (factory default inputs configuration) (pulse signal, not sustained) resets these latching relays to its steady-state position.

### 2. OPERATION LOGIC

### 2.2. MONITORING AND RECORDING FUNCTIONS

### 2.2.1 MEASUREMENT

The DBF system provides the continuous measurement of phase and ground current values.

These measurements can be accessed directly on the liquid crystal display (HMI) on the front of the relay, or via the **GE-LOCAL** communication software.

### 2.2.2 ASSOCIATED BREAKER STATUS

The DBF system monitors the associated breaker status through the digital inputs 52/b (or 52/a), and it is displayed on the local HMI or through the communications software.

### 2.2.3 TARGET LAMPS

The DBF incorporates 17 LED target lamps, one fixed LED (two colors) assigned to the system ready function, and 16 user configurable red LEDs. These configurable LEDs are arranged in two columns of 8 LEDs each. The configuration is done using the GE-INTRO software, and it consists on assigning an internal event (or an AND gate of internal events) to an LED. The LED can be configured to have memory (if Vdc is removed or the event causing the operation of the LED gets deactivated) or not and to blink or to be steady. The internal events must be previously defined using the internal signals of the relay. It is possible to use AND, OR and NOT logic gates to define these events. The available internal signals are listed in the following table.

The TARGET RESET button allows testing all target lamps if it is pushed for a short time (lighting up all of them), or resets the sealed-in targets if it remains pressed for three seconds or more.

Please refer to GE\_INTRO (configuration software) Instruction book (GEK-105594) for further information.

### INTERNAL PROTECTION STATUS SIGNALS

| Group | Status                 | Comment                                  |
|-------|------------------------|------------------------------------------|
| 1.0   | Program Initiate       | Relay starts running (Vdc just applied). |
| 1.1   | Settings change        | User changes any setting                 |
| 1.2   | Write Counters         | User sets a value for any counter        |
| 1.3   | Configuration Change   | User changes relay configuration         |
| 1.4   | External Trigger       | Oscillography triggered by Dig. Input    |
| 1.5   | Communications Trigger | Osc. triggered by HMI or GE_LOCAL        |
| 1.6   | Reset Operation        | Latched Relays Reset received            |
| 1.7   |                        |                                          |
| 1.8   |                        |                                          |
| 1.9   |                        |                                          |
| 1.10  |                        |                                          |
| 1.11  |                        |                                          |
| 1.12  |                        |                                          |
| 1.13  |                        |                                          |
| 1.14  |                        |                                          |
| 1.15  |                        |                                          |
| 2.0   | Input Nº 1             | Digital Input #1 Status                  |
| 2.1   | Input Nº 2             | Digital Input #2 Status                  |
| 2.2   | Input Nº 3             | Digital Input #3 Status                  |
| 2.3   | Input Nº 4             | Digital Input #4 Status                  |
| 2.4   | Input Nº 5             | Digital Input #5 Status                  |
| 2.5   | Input Nº 6             | Digital Input #6 Status                  |
| 2.6   |                        |                                          |

| Group | Status                          | Comment                                                                                                    |
|-------|---------------------------------|----------------------------------------------------------------------------------------------------|
| 2.7   |                                 | Optional Exp. Board                                                                                                    |
| 2.8   | Input Nº 7                      | Digital Input #7 Status                                                                                                    |
| 2.9   | Input Nº 8                      | Digital Input #8 Status                                                                                                    |
| 2.10  | Input Nº 9                      | Digital Input #9 Status                                                                                                    |
| 2.11  | Input Nº 10                     | Digital Input #10 Status                                                                                                    |
| 2.12  | Input Nº 11                     | Digital Input #11 Status                                                                                                    |
| 2.13  | Input Nº 12                     | Digital Input #12 Status                                                                                                    |
| 2.14  | Input Nº 13                     | Digital Input #13 Status                                                                                                    |
| 2.15  | Input Nº 14                     | Digital Input #14 Status                                                                                                    |
| 3.0   | Breaker Failure Logic           | BF Logic = 3P                                                                                                    |
| 3.1   | Hi-Set A Pickup                 | Output of Hi-Set current detector ph A                                                                                           |
| 3.2   | Hi-Set B Pickup                 | Output of Hi-Set current detector ph B                                                                                           |
| 3.3   | Hi-Set C Pickup                 | Output of Hi-Set current detector ph C                                                                                           |
| 3.4   | 50BF Pole A Initiate            | CC1 Dig. Input ON (default configuration)                                                                                        |
| 3.5   | 50BF Pole B Initiate            | CC2 Dig. Input ON (default configuration)                                                                                        |
| 3.6   | 50BF Pole C Initiate            | CC3 Dig. Input ON (default configuration)                                                                                        |
| 3.7   | Lo-Set A Pickup                 | Output of Lo-Set current detector ph A                                                                                           |
| 3.8   | Lo-Set B Pickup                 | Output of Lo-Set current detector ph B                                                                                           |
| 3-9   | Lo-Set C Pickup                 | Output of Lo-Set current detector ph C                                                                                           |
| 3.10  | 50BF 3 Phase Initiate           | CC7 Dig. Input ON (default configuration)                                                                                        |
| 3.11  | 50BF Neutral Initiate           | Output of Neutral current detector                                                                                               |
| 3.12  | Internal Arc A Pickup           | Output of AND 16 in figure 1                                                                                                    |
| 3.13  | Internal Arc B Pickup           | Output of AND 17 in figure 1                                                                                                    |
| 3.14  | Internal Arc C Pickup           | Output of AND 18 in figure 1                                                                                                    |
| 3.15  |                                 |                                                                                                    |
| 4.0   | Pickup                          | Any BF signal is activated. Output of OR                                                                                         |
| 4.1   | Trip 1                          | Any unit (except Internal Arc) has tripped.                                                                                      |
| 4.2   | Trip 2                          | Same as Trip 1 when 1 step is selected.<br>2 <sup>nd</sup> stage when 2 steps are selected.<br>Output of AND 14 / 15 in figure 1 |
| 4.3   | Internal Arc                    | Trip from Internal Arc unit. Output of Timer 4 in figure 1                                                                       |
| 4.4   |                                 |                                                                                                    |
| 4.5   |                                 |                                                                                                    |
| 4.6   |                                 |                                                                                                    |
| 4.7   |                                 |                                                                                                    |
| 4.8   |                                 |                                                                                                    |
| 4.9   |                                 |                                                                                                    |
| 4.10  |                                 |                                                                                                    |
| 4.11  |                                 |                                                                                                    |
| 4.12  |                                 |                                                                                                    |
| 4.13  |                                 |                                                                                                    |
| 4.14  |                                 |                                                                                                    |
| 4.15  |                                 |                                                                                                    |
| 5.0   | Phase A Trip                    | Output of Timer 1 phase A in figure 1                                                                                            |
| 5.1   | Phase B Trip                    | Output of Timer 1 phase B in figure 1                                                                                            |
| 5.2   | Phase C Trip                    | Output of Timer 1 phase C in figure 1                                                                                            |
| 5.3   | Three-Pole Trip with Current    | Output of Timer 2 in figure 1                                                                                                    |
| 5.4   | Three-Pole Trip without Current | Output of Timer 3 in figure 1                                                                                                    |
| 5.5   | Second Stage Trip               | Output of AND 14 / 15 in figure 1                                                                                                |
| 5.6   |                                 |                                                                                                    |
| 5.7   |                                 |                                                                                                    |
| 5.8   |                                 |                                                                                                    |

| Group | Status                     | Comment                                 |
|-------|----------------------------|-----------------------------------------|
| 5.9   |                            |                                         |
| 5.10  |                            |                                         |
| 5.11  |                            |                                         |
| 5.12  |                            |                                         |
| 5.13  |                            |                                         |
| 5.14  |                            |                                         |
| 5.15  |                            |                                         |
| 6.0   |                            |                                         |
| 6.1   | Parallel EEPROM Alarm      | Failure in parallel EEPROM              |
| 6.2   | Serial EEPROM Alarm        | Failure in serial EEPROM                |
| 6.3   | Out-of-Service             | Relay out of service                    |
| 6.4   | Default General Settings   | Relay with factory default settings     |
| 6.5   | Default Table 1 Settings   | Table 1 with factory default settings   |
| 6.6   | Default Table 2 Settings   | Table 2 with factory default settings   |
| 6.7   | Default Table 3 Settings   | Table 3 with factory default settings   |
| 6.8   |                            |                                         |
| 6.9   |                            |                                         |
| 6.10  |                            |                                         |
| 6.11  | 52 A Maintenance Alarm     | Accumulated I2t above limit for Phase A |
| 6.12  | 52 B Maintenance Alarm     | Accumulated I2t above limit for Phase B |
| 6.13  | 52 C Maintenance Alarm     | Accumulated I2t above limit for Phase C |
| 6.14  |                            |                                         |
| 6.15  |                            |                                         |
| 7.0   |                            |                                         |
| 7.1   | Active Table 1             | Setting Table #1 is the active Table    |
| 7.2   | Active Table 2             | Setting Table #2 is the active Table    |
| 7.3   | Active Table 3             | Setting Table #3 is the active Table    |
| 7.4   |                            |                                         |
| 7.5   |                            |                                         |
| 7.6   | New Events                 | There are new events stored in the DBF  |
| 1.1   | Two Stages Set             | BF Logic set to 2 timed stages          |
| 7.8   | Breaker Pole A Status      | CB Pole A Closed                        |
| 7.9   | Breaker Pole B Status      |                                         |
| 7.10  | Breaker Pole C Status      | CB Pole C Closed                        |
| 7.11  | Latching Relay 1 Status    | Closed                                  |
| 7 1 2 | Latching Polov 2 Status    | Optional Exp Boar: Latched#2 Closed     |
| 7.12  | Laterning iveraly 2 Status | Optional Exp.Boar. Lateneu#2 closed     |
| 7.13  |                            |                                         |
| 7.14  |                            |                                         |
| 8.0   |                            |                                         |
| 8.1   |                            |                                         |
| 82    |                            |                                         |
| 83    |                            |                                         |
| 8.4   |                            |                                         |
| 8.5   |                            |                                         |
| 8.6   |                            |                                         |
| 8.7   |                            |                                         |
| 8.8   |                            |                                         |

| Group | Status | Comment                         |
|-------|--------|---------------------------------|
| 8.9   |        |                                 |
| 8.10  |        |                                 |
| 8.11  |        |                                 |
| 8.12  |        |                                 |
| 8.13  |        |                                 |
| 8,14  |        |                                 |
| 8.15  |        |                                 |
| 9.0   |        |                                 |
| 9.1   |        |                                 |
| 9.2   |        |                                 |
| 9.3   |        |                                 |
| 9.4   |        |                                 |
| 9.5   |        |                                 |
| 9.6   |        |                                 |
| 9.7   |        |                                 |
| 9.8   |        |                                 |
| 9.9   |        |                                 |
| 9.10  |        |                                 |
| 9.11  |        |                                 |
| 9.12  |        |                                 |
| 9.13  |        |                                 |
| 9.14  |        |                                 |
| 9.15  |        |                                 |
| 10.0  | AND1   | Output of internal AND gate #1  |
| 10.1  | AND2   | Output of internal AND gate #2  |
| 10.2  | AND3   | Output of internal AND gate #3  |
| 10.3  | AND4   | Output of internal AND gate #4  |
| 10.4  | AND5   | Output of internal AND gate #5  |
| 10.5  | AND6   | Output of internal AND gate #6  |
| 10.6  | AND7   | Output of internal AND gate #7  |
| 10.7  | AND8   | Output of internal AND gate #8  |
| 10.8  | AND9   | Output of internal AND gate #9  |
| 10.9  | AND10  | Output of internal AND gate #10 |
| 10.10 | AND11  | Output of internal AND gate #11 |
| 10.11 | AND12  | Output of internal AND gate #12 |
| 10.12 | AND13  | Output of internal AND gate #13 |
| 10.13 | AND14  | Output of internal AND gate #14 |
| 10.14 | AND15  | Output of internal AND gate #15 |
| 10.15 | AND16  | Output of internal AND gate #16 |

# INTERNAL COMMUNICATION STATUS SIGNALS

| Group      | Status              | Comment                                         |
|------------|---------------------|-------------------------------------------------|
| 1.0        | Remote/Local Mode   | Relay in remote mode                            |
| 1.1        | Rear Connection     | Rear communication port in use                  |
| 1.2        | Front Connection    | Front communication port in use                 |
|            |                     |                                                 |
| 2.0        | Date/Time alarm     | Synch. Signal not received in setting t Timeout |
| 2.1        | Serial EEPROM Alarm | Failure in serial EEPROM                        |
| 2.2        | Comm. Settings      | Relay with factory default settings             |
| 2.3        | Protection Link     | Status of internal comm. with protection CPU    |
| 2.4        | IRIG_B Link         | Relay synchronized by IRIG_B                    |
|            |                     |                                                 |
| 3.0 - 3.15 |                     |                                                 |
|            |                     |                                                 |

### 2. OPERATION LOGIC

| Group      | Status | Comment |
|------------|--------|---------|
| 4.0 - 4.15 |        |         |
|            |        |         |
| 5.0 -5.15  |        |         |

The DBF units are supplied with the following target LED's default configuration:

| LED | LEFT COLUMN     | LED | RIGHT COLUMN          |
|-----|-----------------|-----|-----------------------|
| 1   | TRIP STAGE 1    | 9   | LOW SET PICKUP        |
| 2   | TRIP STAGE 2    | 10  | 50BF POLE A INIT      |
| 3   | PHASE A TRIP    | 11  | 50BF POLE B INIT      |
| 4   | PHASE B TRIP    | 12  | 50BF POLE C INIT      |
| 5   | PHASE C TRIP    | 13  | INT. ARC A POLE       |
| 6   | 3P TRIP NO I    | 14  | INT. ARC B POLE       |
| 7   | INT. ARC TRIP   | 15  | INT. ARC C POLE       |
| 8   | HIGH SET PICKUP | 16  | REMOTE COMMUNICATIONS |

### 2.2.4 CIRCUIT BREAKER BREAKING CAPACITY MONITORING

To supervise the breaker health, the DBF system calculates and stores, for each operation, the accumulated values of the square of the current multiplied by the opening time of the breaker  $(l^2t)$  on each phase.  $l^2t$  is expressed in  $kA^2$  sec.

The value I<sup>2</sup>t is accumulated and stored independently for each phase. These values can be accessed either by the local HMI or by the GE-LOCAL communications software.

The function has an *Integration Time Selector* setting ( $\underline{kl^2t \text{ OP MODE}}$ ) which can be used to assign a fixed opening time (given by another setting ( $\underline{kl^2t \text{ INT TIME}}$ )). Otherwise the unit measures the time between the tripping signal of the main feeder protection and the change of the status contacts of the circuit breaker (52/b).

The total *Breaking Current Limit* (**kl<sup>2</sup>t LIMIT**) setting fixes the maximum life breaking capability (it is recommended to set this to the limit supplied by the manufacturer). When this threshold is reached in any phase, the system may be configured to close an output, if the appropriate internal signal (**52 A Maintenance Alarm, 52 B Maintenance Alarm, 52 C Maintenance Alarm**) is assigned to an output. In addition, the system also has a counter for the tripping operations.

The purpose of these functions is to provide accurate data to perform the circuit breaker maintenance, based on the actual breaking time and current values. Once this maintenance operation has been done, the values for both the l<sup>2</sup>t and number of opening operations, can be reset.

In order to be able to take into account the history of the breaker, in the case where the breakers were already in use before the installation of the relay, the system allows to set an initial value for the l<sup>1</sup>t and the number of the previous breaking operations. Similarly, these values can be adjusted to a given value in order to take into account operations carried out during protection testing.

#### 2.2.5 BUILT-IN SELF-CHECKING UNIT

The digital technology of the DBF system allows providing a built-in self-checking function which guarantees the correct performance of the unit, and provides an external alarm in case of error detection.

Two built-in self-checking functions are performed, one when the unit is started up and the other during normal operation. Internal tests are provided for power supply, program memory (ROM), working memory (RAM), oscillography memory (RAM), and settings and calibration memory (EEPROM).

In addition, there is a hardware test for the Target LEDs, which lights them all up when the button TARGET RESET is pressed. The sealed-in targets (latched) reset if the TARGET RESET button is kept pressed during three seconds.

### 2.3. ANALYSIS FUNCTIONS.

The DBF system includes an event recorder and an oscillography waveform recorder with a resolution of 1 ms for the first one, and 1 sample for the second one (1.04 ms at 60 Hz and 1.25 ms at 50 Hz). To avoid the loss of date/time and oscillography records during any Vdc power failure, the unit is equipped with a capacitor, which allows the information to be kept for at least 24 hours after power loss.

#### 2.3.1 EVENT RECORDER.

The DBF system keeps a record of the last 144 events and stores for each one the following information: date and time (accurate to one millisecond), the type of event, current RMS values during the event, and the state of the unit (set of digital signals that describes the status of the relay at any given moment in time).

This event recorder is stored in a non-volatile memory and can be maintained indefinitely, even with no power supply.

The list of events that the relay stores are factory fixed, and corresponds to standard relevant situations/operations, like Settings Change, Program initiate, Active Table 1, Opening 52 phase C, Closing 52 phase C, Digital Input 1 Activated, etc.

#### 2.3.1 OSCILLOGRAPHY

The DBF unit stores up to 4 oscillography records, with a resolution of 16 samples per cycle. Each record has a maximum capacity of 66 cycles. The number of pre-fault cycles can be selected from 2 to 10 cycles. Each record includes the following information:

- Date and time.
- Name of the signal that triggered the oscillography.
- Active settings table when recording
- Digital information (Status of internal digital signals)
- Instantaneous rms values of currents (I<sub>A</sub>, I<sub>B</sub>, I<sub>C</sub> and I<sub>N</sub>)

A configurable *mask* is available for selecting which functions or internal signals are able to trigger the oscillography. It can either be triggered by a configurable digital input, by a command received from the communication program (GE\_LOCAL), or directly from the HMI.

The user can select from the following list which signals may trigger the oscillography:

| Events to Trigger the |
|-----------------------|
|                       |
|                       |
| 2ND STAGE TRIP        |
|                       |
| 50BF A TRIP           |
| 50BF B TRIP           |
| 50BF C TRIP           |
| 50BF 3P TRIP          |
| EXTERNAL TRIGGER      |
| COMM. TRIGGER         |
| HI-SET A PICKUP       |
| HI-SET B PICKUP       |
| HI-SET C PICKUP       |
| 50BF A INIT           |
| 50BF B INIT           |
| 50BF C INIT           |
| LO-SET A PICKUP       |
| LO-SET B PICKUP       |
| LO-SET C PICKUP       |
| 3 POLE 50BF INIT      |
| NEUTRAL PICKUP        |
|                       |
|                       |
| ARC C PICKUP          |

The oscillography records are retrieved from the relay to the computer in **COMTRADE** international standard format using the GE\_LOCAL communications program. To draw the waveforms, digital flags, phasors and postfault analysis in general, it is suggested to use the GE\_OSC oscillography program or any other that accepts **COMTRADE** international format (IEEE-C37.111-1991). It is also possible to import the waveforms with mathematical or spreadsheet programs (for example EXCEL<sup>TM</sup>).

### 2. OPERATION LOGIC

### 2.4. CONTROL

### 2.4.1 TABLES OF SETTINGS

The DBF system has two types of settings stored in non-volatile memory (information is kept even when there is no auxiliary voltage):

- Generic Settings.
- Specific Settings.

The *Generic* settings are grouped as follows:

GENERAL SETTINGS BREAKER SETTINGS ACTIVE TABLE SETTINGS OSCILLOGRAPHY MASK FUNCTION PERMISSION

For the *specific* settings, the DBF allows to have up to 3 independent setting tables. These specific settings are grouped as follows:

#### 50BF SETTINGS INTERNAL ARC SETTINGS

Only one setting table is active at a given time, and this is the table used by the system to run the different functions included in it.

There is an "ACTIVE TABLE" setting that determines the settings table that is active at a given moment.

The active settings table can be changed by means of up to 2 digital inputs, referred to as "ACTIVE TABLE SELECT 0" and "ACTIVE TABLE SELECT 1" which allow up to 4 combinations from 0 to 3. To do this it is necessary to configure (using GE-INTRO software) two inputs to have these meanings. For applications which require less tables (up to 2) it is possible to use only one input.

The selected combination is obtained from the binary coding of the 2 inputs mentioned (see following table). The 0-0 means selecting the table indicated in the "ACTIVE TABLE" setting, and numbers 0-1 to 1-1 select tables 1 to 3 respectively

| Table Selection<br>INPUT-1 | Table Selection<br>INPUT-0 | Active Table        |
|----------------------------|----------------------------|---------------------|
| 0                          | 0                          | Selected by setting |
| 0                          | 1                          | 1                   |
| 1                          | 0                          | 2                   |
| 1                          | 1                          | 3                   |

**NOTE:** if the inputs are programmed and used, energizing them, this selection has priority over the "ACTIVE TABLE" setting and the table which is in fact used is determined by the status of the digital inputs.

### 2.4.2 TIME SYNCHRONIZATION.

The DBF system includes an input for time synchronization. This input requires the connection of a device to supply a demodulated IRIG-B output. In this way coordinated universal time is measured to a high degree of accuracy and makes possible to tag events generated by the unit with a resolution of one millisecond.

The use of this input makes it possible to correlate data obtained from different units thanks to synchronization with GPS satellites. In this way it is possible to obtain very useful information for analysis, cross-referencing the information provided by different units for a given incident.

Alternatively, it is possible to synchronize units by means of communications, using the GE-LOCAL communications software, or manually by means of the HMI. If the IRIG-B input is used it has priority over time setting by communications, since the time read by IRIG-B is much more accurate.

### 2.4.3 CONFIGURABLE INPUTS AND OUTPUTS

### 2.4.3.1 Digital Inputs

The DBF system has 6 digital inputs (two groups of 3 inputs with one common in each group). The inputs can be configured by the user by means of the GE-INTRO configuration program. Using the optional expansion board it is possible to increase the number of inputs up to a total of 14 (2 groups of 3 inputs with one common in each group and 4 groups of 2 inputs with one common in each group). See the external connections diagram for additional reference.

One of the following meanings can be assigned to any input: (For more detail about the configuration of the inputs, see GE-INTRO Instruction Book).

| Function              | P/L |
|-----------------------|-----|
| Unused input          |     |
| 50BF Initiate A       | L   |
| 50BF Initiate B       | L   |
| 50BF Initiate C       | L   |
| 3P BF Initiate        | L   |
| 52a pole A            | L   |
| 52a pole B            | L   |
| 52a pole C            | L   |
| 52b pole A            | L   |
| 52b pole B            | L   |
| 52b pole C            | L   |
| Latching Relays Reset | Р   |
| External Trigger      | Р   |
| Active Table Select 0 | L   |
| Active Table Select 1 | L   |

(L) indicates Level input

(P) indicates Pulse input

### 2. OPERATION LOGIC

### 2.4.3.2 Outputs

The basic DBF system has 10 outputs as follows:

- 2 tripping contacts (A12-B12 and C1-D1)
- 1 Breaker failure pickup signaling (A11-B11)
- 1 Internal arc detection (C2-D2)
- 1 Equipment alarm (C3-D3)
- 5 configurable contacts (C4-D4 to C8-D8)

The optional expansion board for the DBF provides 6 additional latched contacts (E1-F1 to E6-F6). This outputs are not configurable and are assigned as follows:

- 3 tripping contacts (TRIP 1st Stage) (E1-F1 to E3-F3)
- 3 tripping contacts (TRIP 2nd Stage) (E4-F4 to E6-F6)

The configurable outputs can be programmed using logic based on the internal protection states (pick-ups, trips, alarms, etc.). The DBF has 66 different internal states, and these can be used to carry out logical operations NOT, AND and OR, which gives the unit a great flexibility.

The output configuration is done using different levels. At the first level it is possible to use AND gates of up to 16 signals. The output is incorporated into the states matrix so that it can then be used in other AND gates of up to 16 inputs. This process can continue until the 16 ANDs are used.

Once the AND gates have been configured it is possible to create a second level with OR gates of 16 inputs limited to the established groups of bytes, and whose logical outputs are assigned to physical outputs of the unit. This means that we can configure the physical outputs with any internal signal from the status or any combination of them made by means of the AND logic gates.

# 2.5. MAN-MACHINE INTERFACE (HMI)

The DBF system includes as standard a 20 key keyboard and a 2-line liquid crystal display (LCD) with 16 characters per line. This display has highly reliable LED diode back lighting (the screen brightness can be adjusted on the rear of the front board).

By means of this interface the user can change the settings, display measurements, carry out operations and access information stored in the unit. The functions of this local interface and how to use it are described in the section KEYBOARD AND DISPLAY.

### 2. OPERATION LOGIC

### 2.6. REMOTE COMMUNICATIONS

The relay has 2 serial gates and three connectors. Gate 1 can be reached from the front of the relay in connector 1 (PORT 1 connector) or from the rear (PORT 2 connector). The second gate can be reached from connector 3 (PORT 3 connector) which is located on the rear.

There are different models, each with a different physical connection for the PORT 3 connector (RS-232/RS-485 or fiber-optic). In the "RS232" models the three connectors are RS232. In the "RS232 and fiber-optic" models the PORT1 and PORT2 connectors are RS232 while the PORT3 connector is replaced by a fiber-optic connector.

The PORT 1 connector has priority over the PORT 2 connector and is selected when the DCD (Data Carrier Detect) signal is activated. Figure 8 shows how to make the connections to a personal computer.

Gate 1 (PORT 1 and PORT 2 connectors) and 2 (PORT 3 connector) are independent and the unit can serve them simultaneously.

The communications protocol is the same used for the rest of the GE digital protection systems and requires the use of the GE-LOCAL software. PORT 3 protocol can be chosen between M-LINK and ModBus RTU. The protocol is highly reliable and allows communication with different protection systems. It guarantees very efficient data transfer (especially for the oscillography and other large files) along with error detection and automatic communication recovery.

The status of the local/remote communication is indicated on the front of the unit by LED indicator 16 (the last LED in the right-hand column, according to the default configuration.) Local communication refers to communication via the keyboard/display (local display showing any information except for the initial DBF GENERAL ELECTRIC screen), or via communications gate 1 (PORT 1, PORT2 connectors), and remote communication refers to connection via gate 2 (PORT 3 rear connector).

Local and remote communications can exist at the same time, although there is only one possibility for changing settings and carrying out operations, since this can only be done with the communication which has priority (local communication) while the other is limited only to accessing information. When the local communication is interrupted, either by the disconnection of PORT 1 connector or because the HMI is on the initial screen (a situation which can be caused intentionally, or automatically if no key has been pressed for 15 minutes), the remote communication recovers the ability to modify settings and carry out operations.

# З.

SETTINGS

This section describes the settings of the DBF relay and the procedure to modify them. Table 3 shows the list of DBF settings, their range and resolution, and the factory default settings.

To view or to modify settings using the GE\_LOCAL program connected to PORT 1, PORT 2 or PORT 3 the user has to perform the following steps:

- Check that the available connection cable is in accordance with the diagram in Figure 7. Check correspondence between DB-9 connector in the cable with available connector at PC port (could be DB-9 or DB-25)
- Connect the cable between the relay (or modem) and the serial port of your computer.
- Run the GE-LOCAL software. For more details on the installation and use of the GE-LOCAL software see instruction book GEK-105568.
- Make sure that the communication parameters in GE\_LOCAL match with those set on the DBF. Specifically, the parameters on the configuration of the local HMI are:
  - \* COMMUNICATION SPEED: On the relay depending on whether communication is: through PORT 1 or PORT 2 (means LOCAL), or PORT 3 (means NET)
  - \* STOP BIT: Stop-bit corresponding to each one of the communication ways: LOCAL or NET

To modify or view the DBF communication parameters refer to Chapter 8, Section 8.1 "Menu Tree".

**IMPORTANT**: It should be noted that in order to simplify the setting of the unit and for safety reasons, all settings related with the configuration of the unit (configurable inputs and outputs, internal status events and target LED's) have been removed from the HMI facilities and also from the communications software **GE\_LOCAL**. To perform these configurations the **GE\_INTRO** software (described in instruction book GEK-105569) must be used.

| Common to all tables | Range                  | Default    | Step |
|----------------------|------------------------|------------|------|
|                      | General Settings Group |            |      |
| Relay status         | In/out of service      | In-service |      |
| Identification       | 20 ASCII characters    | No ID      |      |
| Frequency            | 50 / 60 Hz             | 50 Hz      |      |
| Phase CT Ratio       | 1-4000                 | 1          | 1    |
| Neutral CT Ratio     | 1-4000                 | 1          | 1    |

### **TABLE 3. Settings Table**

| Breaker Setting Group                  |                    |       |       |  |  |
|----------------------------------------|--------------------|-------|-------|--|--|
| Breaker Number                         | 4 ASCII characters | 0000  |       |  |  |
| kl <sup>2</sup> t Operation Mode       | Fixed-Measured     | Fixed |       |  |  |
| Integration Time for kI <sup>2</sup> t | 0.03-0.25s         | 0.06s | 0.01s |  |  |
| kl <sup>2</sup> t Maximum Limit        | 1-999999           | 99999 | 1     |  |  |

| Active table setting group |       |   |   |  |  |
|----------------------------|-------|---|---|--|--|
| Active setting table #     | 1 - 3 | 1 | 1 |  |  |

| Common to all tables       | Range          | Default | Step |  |  |  |  |  |
|----------------------------|----------------|---------|------|--|--|--|--|--|
| Oscillography Mask         |                |         |      |  |  |  |  |  |
| Prefault Cycles            | 2-10           | 4       | 1    |  |  |  |  |  |
| Arc Detection              | Enable-Disable | Enable  |      |  |  |  |  |  |
| Pickup                     | Enable-Disable | Enable  |      |  |  |  |  |  |
| 1 <sup>st</sup> Stage trip | Enable-Disable | Enable  |      |  |  |  |  |  |
| 2 <sup>nd</sup> Stage Trip | Enable-Disable | Enable  |      |  |  |  |  |  |
| 50BF A Trip                | Enable-Disable | Enable  |      |  |  |  |  |  |
| 50BF B Trip                | Enable-Disable | Enable  |      |  |  |  |  |  |
| 50BF C Trip                | Enable-Disable | Enable  |      |  |  |  |  |  |
| 50BF 3P Trip               | Enable-Disable | Enable  |      |  |  |  |  |  |
| External Trigger           | Enable-Disable | Enable  |      |  |  |  |  |  |
| Communications Trigger     | Enable-Disable | Enable  |      |  |  |  |  |  |
| Hi-Set A Pickup            | Enable-Disable | Enable  |      |  |  |  |  |  |
| Hi-Set B Pickup            | Enable-Disable | Enable  |      |  |  |  |  |  |
| Hi-Set C Pickup            | Enable-Disable | Enable  |      |  |  |  |  |  |
| 50BF A Init.               | Enable-Disable | Enable  |      |  |  |  |  |  |
| 50BF B Init.               | Enable-Disable | Enable  |      |  |  |  |  |  |
| 50BF C Init.               | Enable-Disable | Enable  |      |  |  |  |  |  |
| Lo-Set A Pickup            | Enable-Disable | Enable  |      |  |  |  |  |  |
| Lo-Set B Pickup            | Enable-Disable | Enable  |      |  |  |  |  |  |
| Lo-Set C Pickup            | Enable-Disable | Enable  |      |  |  |  |  |  |
| 3P 50BF Init.              | Enable-Disable | Enable  |      |  |  |  |  |  |
| Neutral Pickup             | Enable-Disable | Enable  |      |  |  |  |  |  |
| Arc A Pickup               | Enable-Disable | Enable  |      |  |  |  |  |  |
| Arc B Pickup               | Enable-Disable | Enable  |      |  |  |  |  |  |
| Arc C Pickup               | Enable-Disable | Enable  |      |  |  |  |  |  |

| Functions Permitted |                         |               |  |  |  |
|---------------------|-------------------------|---------------|--|--|--|
| 50BF 1P function    | Permitted-Non-Permitted | Non-Permitted |  |  |  |
| 50 BF 3P Function   | Permitted-Non-Permitted | Non-Permitted |  |  |  |
| 3P No I Function    | Permitted-Non-Permitted | Non-Permitted |  |  |  |

| Independent for each table | Range                   | Default       | Step  |  |  |  |  |  |  |
|----------------------------|-------------------------|---------------|-------|--|--|--|--|--|--|
| 50BF Settings              |                         |               |       |  |  |  |  |  |  |
| PH Hi-Set Pickup           | 1-12A                   | 2A            | 0.01A |  |  |  |  |  |  |
| PH Lo-Set Pickup           | 1-12A                   | 1A            | 0.01A |  |  |  |  |  |  |
| Neutral Pickup             | 0.50-6A                 | 1A            | 0.01A |  |  |  |  |  |  |
| 1 Phase Timer T1           | 0.05-2s                 | 0.5s          | 0.01s |  |  |  |  |  |  |
| 3 Phase Timer T2           | 0.05-2s                 | 1s            | 0.01s |  |  |  |  |  |  |
| 3P No I Timer T3           | 0.05-2s                 | 2s            | 0.01s |  |  |  |  |  |  |
| BF Logic (3P/2P)           | 2-Phases/3 Phases       | 2-Phases      |       |  |  |  |  |  |  |
| Severe Fault 3P            | Permitted-Non-Permitted | Non-Permitted |       |  |  |  |  |  |  |
| Low Load 2P                | Permitted-Non-Permitted | Non-Permitted |       |  |  |  |  |  |  |
| Output Stages number       | 1-2                     | 1             | 1     |  |  |  |  |  |  |
| 2nd Stage Timer            | 0.05-2s                 | 2s            | 0.01s |  |  |  |  |  |  |

| Internal Arc Settings |         |    |       |  |  |
|-----------------------|---------|----|-------|--|--|
| Internal Arc Pickup   | 0.05-1A | 1A | 0.01A |  |  |
| Internal Arc Timer    | 0.10-2s | 1s | 0.01s |  |  |

### **COMMENTS ON SETTINGS:**

- 1. The <u>Identification</u> setting allows the user to input a name for the unit (for example the name of the line or feeder) with a maximum of 20 ASCII characters.
- The <u>Active Table</u> setting allows selecting the table to be active during normal operation among the three tables available on the DBF. This selection can also be done by means of digital inputs configured for this purpose. The table input selection has priority over the table setting selection (if the input has been configured to perform change of tables).
- 3. To set the breaker monitoring function it is necessary to set first the <u>kl<sup>2</sup>t OP. Mode</u> setting. If this is selected as "measured" no other setting is required, since the time used for the calculation is the time taken by the unit during the interval: trip order-52/b contact to close. If the "fixed" mode is selected it is necessary to set then the <u>kl<sup>2</sup>t Integration Time</u>. In this case the time used will be always the set time (should be the rated operating time of the circuit breaker provided by the manufacturer).
- 4. The <u>**Pre-Fault Cycles**</u> to be shown in every oscillography record may be adjusted from two to ten (2-10). In any case the total number of cycles for any oscillography record is 66, regardless of pre-fault cycles setting.
- 5. The difference between the function permission and permitted trips settings is:
  - The function permission setting enables or disables the function
  - The trip permission setting allows to enable or disable any specific function to trip, but keeping always active the function, providing thus capability to generate events, alarms and signals.
- The overcurrent ranges shown in Table 3 correspond to models of 1-12A for phase and 0.5-6A for ground for 5A rated CT's. Only <u>PH Lo-Set Pickup</u>, <u>PH Hi-Set Pickup</u> and <u>Neutral Pickup</u> settings change with the range.
- 7. Sometimes the names used to describe the settings for both the local HMI and the communications program are short or abbreviated. This is because of the space limitation imposed by text windows in the program.

# TECHNICAL CHARACTERISTICS

# 4.1. MODEL LIST

| Position | DBF | 1 | - | -   | - | - | 1 | 1 | - | - | 0 | 0 | Α | Description                  |
|----------|-----|---|---|-----|---|---|---|---|---|---|---|---|---|------------------------------|
|          |     |   |   |     |   |   |   |   |   |   |   |   |   | Comm. Interface              |
|          |     |   | 0 |     |   |   |   |   |   |   |   |   |   | P2: RS232 + P3: RS232        |
| 5        |     |   | 1 |     |   |   |   |   |   |   |   |   |   | P2: RS232 + P3: Plastic F.O. |
|          |     |   | 2 |     |   |   |   |   |   |   |   |   |   | P2: RS232 + P3: Glass F.O.   |
|          |     |   | 3 |     |   |   |   |   |   |   |   |   |   | P2: RS232 + P3: RS485        |
| 6        |     |   |   |     |   |   |   |   |   |   |   |   |   | Ranges                       |
|          |     |   |   | [1] |   |   |   |   |   |   |   |   |   | See Table [1R]               |
|          |     |   |   |     |   |   |   |   |   |   |   |   |   | Comm. Protocols              |
| 7        |     |   |   |     | 1 |   |   |   |   |   |   |   |   | P1, P2, P3: Mlink            |
|          |     |   |   |     | 2 |   |   |   |   |   |   |   |   | P1, P2: Mlink; P3: ModBus    |
|          |     |   |   |     |   |   |   |   |   |   |   |   |   | Language                     |
| 8        |     |   |   |     |   | Μ |   |   |   |   |   |   |   | Spanish                      |
|          |     |   |   |     |   | D |   |   |   |   |   |   |   | English                      |
|          |     |   |   |     |   |   |   |   |   |   |   |   |   | Model                        |
| 11       |     |   |   |     |   |   |   |   | 0 |   |   |   |   | Basic Model                  |
|          |     |   |   |     |   |   |   |   | 1 |   |   |   |   | Enhanced Model (Expansion    |
|          |     |   |   |     |   |   |   |   |   |   |   |   |   | board)                       |
|          |     |   |   |     |   |   |   |   |   |   |   |   |   | Power Supply                 |
| 12       |     |   |   |     |   |   |   |   |   | G |   |   |   | 48-125 VDC                   |
|          |     |   |   |     |   |   |   |   |   | Н |   |   |   | 110-250 VDC                  |
| 13,14    |     |   |   |     |   |   |   |   |   |   | 0 | 0 |   | Special Models               |
| 15       |     |   |   |     |   |   |   |   |   |   |   |   | Α | Revision                     |

| TABLE [1R] - RANGES |        |        |           |           |         |           |           |           |
|---------------------|--------|--------|-----------|-----------|---------|-----------|-----------|-----------|
| M                   | ODELS  | Α      | В         | С         | D       | E         | F         | G         |
| DBF                 | PHASE  | 1-12 A | 0.2-2.4 A | 1-12A     | 1-12 A  | 1-12 A    | 0.5-6 A   | 0.5-6 A   |
|                     | GROUND | 1-12 A | 0.2-2.4 A | 0.2-2.4 A | 0.5-6 A | 0.1-1.2 A | 0.2-2.4 A | 0.1-1.2 A |

### 4.1.1. SPECIAL MODELS

The input voltage of the standard model corresponds to the Power Supply voltage. The following models have been developed to allow the selection of an input voltage independently of the Power Supply.

The following codes should be placed as two last digits before **A** in the ordering code for selecting the desired characteristics:

| MOD 04: | V inputs: 48 Vdc ±20%  |
|---------|------------------------|
| MOD 05: | V inputs: 110 Vdc ±20% |
| MOD 06: | V inputs: 125 Vdc ±20% |
| MOD 07: | V inputs: 250 Vdc ±20% |

**Example**: If we want to order a relay model with a digital input voltage of 48 Vdc, the model should be: DBF1\*\*\*\*11\*\*04A.

**4**.

# 4.2. TECHNICAL CHARACTERISTICS

### **MECHANICAL**

- Metal 19" rack case, 2 units high
- IP51 Protection (as per IEC 529)
- Local HMI: LCD (2 rows, 16 characters) and 20 key keyboard
- Rear connection for wiring: 4 blocks, 12 terminals each (6 blocks when optional expansion board)
- Dimensions: 437 x 164 x 88 mm
- Weight: Net 6 kg. Shipping 7 kg.

### **ELECTRICAL**

- Frequency:
- Rated current:
- DC Power Supply
- Operational range
- Digital Input Voltage
- Thermal Capacity
   Current circuits
  - Permanent
    - 3s duration
    - 1 s duration
- Temperature ranges

   Operation
   Storage
- Humidity
- Trip contacts:

AC

-Continuous Capacity -Rated Breaking Capacity -Make -Operating Time

DC Breaking Capacity - Resistive - Inductive(L/R=40 ms) Burden -Current circuits

Consumption: -At DC rated voltage

-Digital inputs

- Accuracy
  - -Current
    - -Time
    - Error index
- Repeatability

   Operating value
   Operating time

50 or 60 Hz (selectable by setting) 1 or 5 A (different models) 48/125 Vdc or 110/250 Vdc (different models) 80% to 120% of rated values For standard models: 48-125, 110-250 VDC (according to selected model). For special models, please refer to section 4.1.1.

4 x ln 50 x ln 100 x ln

-20° C to + 55°C -40°C to + 70°C Up to 95% without condensation

16A 4000VA 25A for 4 sec 8 ms or less

9A at 30V 0.65A at 100V 0.5A at 30V

0.5 VA at  $I_r = 5 A$ 0.1 VA at  $I_r = 1A$ 

12 W idle state 16 W all relays activated 8 mA (1 W at V<sub>rated</sub> = 125 VDC)

5% 5% or 30ms (whichever is greater) Class E-5 as per IEC 255-4

1% 2% or 30 ms (whichever is greater)

### **COMMUNICATIONS**

-RS232 using DB9 female connector (2/3 connectors depending on model)

- Mode: Half duplex
- -1 mm plastic fiber-optic (depending on model)

| Typical power output :                 | -8dBm                  |
|----------------------------------------|------------------------|
| Receiver sensitivity                   | -39dBm                 |
| Numeric aperture N.A.                  | 0.5                    |
| Wave length                            | 660 nm (visible red)   |
| HFBR-4516 type connector               |                        |
| -Glass fiber-optic 62.5/125 (depending | g on model):           |
| Typical power output:                  | -17.5 dBm              |
| Receiver sensitivity                   | -25.4 dBm              |
| Numeric aperture N.A.                  | 0.2                    |
| Wave length                            | 820 nm (near infrared) |
| SMA type connector                     |                        |
|                                        |                        |

### **STANDARDS**

The DBF system complies with the following standards, which include the GE insulation and electromagnetic compatibility standard and the standards required by Community Directive 89/336 for the EC market, in line with European standards. It also complies with the European directive requirements for low voltage, and the environmental and operating requirements established in ANSI standards C37.90, IEC 60255-5, IEC 60255-6 and IEC 68.

| Test                                                                                            | Standard                                                                           | Class                  |
|-------------------------------------------------------------------------------------------------|------------------------------------------------------------------------------------|------------------------|
| Insulation test voltage                                                                         | IEC 60255-5                                                                        | 600V, 2kV              |
| Impulse voltage<br>1 MHz interference<br>Electrostatic discharge                                | 50/60 Hz 1 min.<br>IEC 60255-5<br>IEC 60255-22-1<br>IEC 60255-22-2<br>EN 61000 4 2 | 5kV,0.5 J<br>III<br>IV |
| Immunity to radio interference<br>•Electromagnetic fields radiated with<br>amplitude modulation | IEC 60255-22-3<br>ENV 50140                                                        | III<br>10 V/m          |
| •Electromagnetic fields radiated with amplitude modulation. Common mode                         | ENV 50141                                                                          | 10 V/m                 |
| •Electromagnetic fields radiated with frequency modulation                                      | ENV 50204                                                                          | 10 V/m                 |
| •Fast transients                                                                                | IEC 60255-22-4<br>EN 61000-4-4                                                     | IV                     |
| <ul> <li>Magnetic fields at industrial<br/>frequency</li> </ul>                                 | EN 61000-4-8                                                                       | 30 Av/m                |
| •RF emission                                                                                    | EN 55011                                                                           | В                      |

### **5. HARDWARE DESCRIPTION**

# HARDWARE DESCRIPTION

CAUTION

The DBF contains electronic components that can be damaged by electrostatic discharge if currents flow through some terminals of the internal components. The main source of electrostatic discharge currents is the human body, especially in conditions of low humidity, carpeted floors and isolated footwear. Under these conditions it is important to have special care when removing and handling the modules or some of their internal components. Personnel handling the relay should check that their body is free from electrostatic charge, either by touching a surface at ground potential or by using an electrostatic wristband connected to earth.

# 5.1. PHYSICAL DESCRIPTION

5

### 5.1.1. CASE

The DBF case is made of stainless steel and consists of the main body and a covering lid. The main body of the case contains the blocks of terminals necessary to carry out the external connections and guides to support the trays that contain the internal parts of the relay. The trays can be pulled out in order to make easy the maintenance and servicing of the relay.

### 5.1.2. ELECTRICAL CONNECTIONS

All the electrical connections for current channels, digital input and output relays are made using the terminal blocks fixed to the rear part of the case. The connections required for communications are made using three DB-9 serial connectors, one on the front and two on the rear when using communication option RS-232. One of these connectors is replaced by the corresponding fiber-optic connector in models including this option.

### 5.1.3. INTERNAL CONSTRUCTION

Internally the DBF unit is divided into 2 trays and a case. The case with the blocks of terminals is described above.

The lower tray carries the magnetic module and a printed circuit board which contains the power supply, the digital inputs and also the trip outputs and auxiliary outputs on the basic version (model without expansion board).

The upper tray carries the board with the protection system CPU and the communications. This tray can also carry as an option the input and output expansion board.

The front panel consists of a covered keyboard and a board which carries the alphanumeric display, the LEDs and the Reset button. The model number (see list of models in Chapter 4) and the technical characteristics of the unit are situated on the front panel of the relay.

The 16 indicator LEDs can be identified using labels which can be placed beside them, inside available plastic holders.

A frontal bus is responsible for the connections between the lower and upper trays described above. Both trays can be pulled out. To do so you first have to release the front panel which is fixed to the case with two screws and pull it out, removing the flat cable which connects it to the CPU. It is then possible to remove the frontal bus.

The blocks of terminals situated on the rear of the case are identified with the letters A, B, C and D, and optionally E and F, as shown in figure 9. In addition, each terminal is identified with a number.

The communications connectors are situated on left-hand side of the front and on the right-hand side of the rear of the case. The front port is PORT 1 and the rear ports are PORT 2 and PORT3. The IRIG-B connection is made using a block of two additional terminals.

# 5.2. OPERATING THEORY

The DBF unit measures current signals, performs complex calculations using internal data, stores relevant incidents, pick-up tripping relays and generates information that can be used to determine the state of the associated electrical system. The DBF functionality is related to the following modules:

- Magnetic module
- CPU board
- Power supply
- Keyboard and display

### 5.2.1. MAGNETIC MODULE

The magnetic module performs two essential functions: galvanic insulation and scaling analog input signals. In the case of current transformers the input current for the primary winding is converted into a scaled voltage in the secondary winding. Each current transformer must be linear in the whole measurement range of the relay.

### 5.2.2. CPU BOARD

The DBF uses two 16-bit microprocessors operating at a clock frequency of 20 MHz. One of these microprocessors is used to perform the relay communications and the other performs the necessary calculations for protection functions. In general the microprocessors are responsible to perform the input and output calculations and operations at very high speed. The use of two microprocessors is especially recommendable to make the protection and communication functions independent of each other inside the unit itself, and therefore increase the reliability of the system.

The analogue-digital converter converts the voltage inputs into their digital equivalent with a resolution of 10 bits.

The unit code is stored in non-volatile EPROM memory while the settings and events are stored in EEPROM memory. The data related to the oscillography is stored in RAM memory which is maintained using a capacitor, thus avoiding the loss of information when the unit is disconnected.

A high-resolution real time clock is used to ensure that the date and time of all incidents can be time-tagged, with a resolution of one millisecond. This clock can be synchronized externally using an IRIG-B demodulated signal..

The input and output functions are divided between the two microprocessors. The serial ports, the keyboard and the display are controlled by the communications microprocessor. External communications are processed by a serial communications controller circuit which contains a universal asynchronous transceiver (DUART). The digital inputs and outputs are processed by the protection microprocessor.

The DBF contains 6 independent circuits to process digital inputs. These circuits check the presence or absence of input voltage and are designed to isolate them electrically from the microprocessor, thus increasing the reliability of the system.

On the front of the relay there is a set of 17 Target LED's, one of which is fixed and indicates the operating state of the unit. The rest are user-configurable using **GE\_INTRO** software.

The button situated on the front is designed to check the state of the Target LED's and to reset them by keeping it pressed during 3 seconds.

### 5.2.3 POWER SUPPLY

The DBF power supply can be 48-125 VDC or 110-250 VDC rated. The operating margin of the power supply is  $\pm$  20%, and is galvanically isolated from the rest of the relay's circuits. The power supply provides  $\pm$  12 VDC to the analog circuitry and the output relays, and  $\pm$  5 VDC for the digital circuits.

### 5.2.4 KEYBOARD AND DISPLAY

The DBF display at the front of the relay is liquid crystal type and consists of two rows of 16 characters each. The display has background light with variable lightness adjustable by a potentiometer located on the rear of the front cover plate.

# *6.*

# ACCEPTANCE TESTS

# 6.1. CONNECTIONS AND NECESSARY EQUIPMENT

Necessary equipment:

- One current source
- One DC voltage source
- Precision timer for testing timed events
- One AC/DC voltmeter/ammeter

Connect the relay as indicated in the external connections diagram, Figure 2.

For safety reasons, the external protection earth should be securely grounded.

Apply dc rated voltage to terminals A10-B10

### 6.2. VISUAL INSPECTION

Check that the relay has not suffered any kind of damage due to transport and handling.

Check that all the screws are tight and the terminal blocks have not been damaged in any way.

# 6.3. PANEL INSULATION TESTS

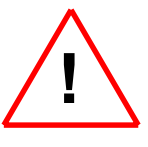

# If any insulation test would be performed on the panel where the relay is installed, the ground terminals A9-B9 must remain ungrounded.

Do the following groups in the terminals of the relay:

Group 1: A10, B10 Group 2: A1 to A4, B1 to B4 Group 3: C9, C10, D9, D10, C11, C12, D11, and D12 Group 4: A11, B11, A12, and B12 Group 5: C1, D1, C2, D2, C3, and D3 Group 6: C4, C5, C6, C7, C8, D4, D5, D6, D7, and D8

If the relay has expansion board, then the following groups must be added:

Group 7: E7, F7, E8, F8, E9, F9, E10, F10, E11, F11, E12, and F12 Group 8: E1, F1, E2, F2, E3, F3, E4, F4, E5, F5, E6, and F6

Apply 2000V gradually between case and groups.

Apply 2000V gradually between groups.

# 6.4. RELAY SETTING

Introduce the following settings in the relay (by means of HMI or GE\_Local software):

| General Settings Group        | Value         |
|-------------------------------|---------------|
| Relay Status                  | IN SERV       |
| Identification                | N/A           |
| Frequency                     | 50 Hz / 60 Hz |
| Phase CT Ratio                | 1             |
| Neutral CT Ratio              | 1             |
| Breaker Settings              | Value         |
| Breaker Number                | N/A           |
| KI2t Op. Mode                 | Fixed         |
| KI2t INT. Time                | 0.06s         |
| KI2t LIMIT                    | 99999         |
| Active Table Set              | Value         |
| Active Table                  | 1             |
| Function Permit               | Value         |
| 50BF 1P Function              | No Per        |
| 50BF 3P Function              | No Per        |
| 3P NO INT Funct               | No Per        |
| 50BF Settings Table 1         | Value         |
| PH Hiset Pickup               | 2A            |
| PH Loset Pickup               | 1A            |
| Neutral Pickup                | 1A            |
| 1 Phase Timer T1              | 1s            |
| 3 Phase Timer T2              | 1s            |
| 3P No I Timer T3              | 2s            |
| BF Logic (3p/2P)              | 2 PHASE       |
| Severe Fault 3P               | Per           |
| Low Load 2P                   | No Per        |
| Nº Output Stages              | 1             |
| 2 <sup>™</sup> Stage Timer    | 2s            |
| Internal Arc Settings Table 1 | Value         |
| Int Arc Pickup                | 1A            |
| Int Arc Timer                 | 1s            |

The specific settings required for each test are indicated; other settings do not affect the tests.

### 6.5. INDICATORS

Check that pressing the TARGET RESET button (with relay fed with rated dc power supply) all target LEDs light up.

### 6.6. POWER SUPPLY

The relay operates with a dc power supply within  $\pm$  20% of the rated value. Check that the READY target LED in the front of the relay lights up showing green color.

- 1. Apply dc rated voltage to terminals A10-B10
- 2. Change setpoint FUNCTION PERMIT/50BF 1P FUNCTION to PERM.
- 3. Apply 2A to terminals A1-A2.
- 4. Energize digital input CC1 PHASE A BF INITIATE (C9-D10).
- 5. Wait 1second.
- 6. Check that the READY target LED in the front of the relay lights up showing green color.
- 7. Check the dc burden (see table below)

- 8. Remove the current from terminals A1-A2. Remove voltage from digital input CC1.
- 9. Repeat these steps with minimum and maximum voltages depending on the range of the relay.

Test voltages and typical burdens are listed below:

### Model "G" (48/125 VDC)

|               | DC Battery (mA)         |                      |  |
|---------------|-------------------------|----------------------|--|
| Voltage (Vdc) | Without Expansion Board | With expansion Board |  |
| 38            | 340                     | 440                  |  |
| 125           | 250                     | 320                  |  |
| 150           | 225                     | 300                  |  |

### Model "H" (110/250 VDC)

|               | DC Battery (mA)                            |     |
|---------------|--------------------------------------------|-----|
| Voltage (Vdc) | Without Expansion Board With expansion Boa |     |
| 88            | 300                                        | 370 |
| 110           | 250                                        | 320 |
| 300           | 150                                        | 220 |

### 6.7. COMMUNICATIONS

The object of this test is to check the communication ports of the relay (PORT1, PORT2 and PORT3). To do this it is necessary to use a computer and the communications software GE\_LOCAL. Figure 7 shows the series cable and connection accessories necessary to establish the connection between the PC and the relay. Figure 8 shows the cable and connectors necessary for remote connection (by MODEM) through PORT3.

The PC communication parameters necessary to match the relay default setting parameters are:

| Relay number:      | 1     |
|--------------------|-------|
| Remote port speed: | 19200 |
| Local port speed:  | 19200 |
| Remote stop bit:   | 1     |
| Local stop bit:    | 1     |

By using GE\_Local communications software establish the connection and check that the relay communicates through the three communication ports. Repeat this test with different baud rates and different power supply voltages.

### 6.8. INPUTS

Log into the relay using the GE\_LOCAL software and press INPUTS / OUTPUTS button on the first general screen.

• Check that applying dc rated voltage between terminals:

| C9  | and | D10 | (CC1) |
|-----|-----|-----|-------|
| D9  | and | D10 | (CC2) |
| C10 | and | D10 | (CC3) |
| C11 | and | D12 | (CC4) |
| D11 | and | D12 | (CC5) |
| C12 | and | D12 | (CC6) |

their corresponding status windows turn red while the applied voltage remains present. If the relay has the optional expansion board, check the same for the following contact converter inputs:

| E7<br>F7<br>E9<br>F9<br>E10<br>F10<br>E12 | and<br>and<br>and<br>and<br>and<br>and | E8<br>E8<br>F8<br>E11<br>E11<br>F11 | (CC7)<br>(CC8)<br>(CC9)<br>(CC10)<br>(CC11)<br>(CC12)<br>(CC13) |
|-------------------------------------------|----------------------------------------|-------------------------------------|-----------------------------------------------------------------|
| F12                                       | and                                    | F11                                 | (CC14)                                                          |
|                                           |                                        |                                     |                                                                 |

### 6.8.2 IRIG-B SYNCHRONIZING INPUT

Connect the output of an IRIG-B unit with decoded output to the IRIG-B input at the rear of the DBF. Special care must be taken when making the connection because the input is polarized. Check that the time measured by the two units is the same.

### 6. ACCEPTANCE TESTS

### 6.9. FUNCTIONS

### 6.9.1 50BF 1P UNIT TEST

- 1. Change setpoint GENERAL/FUNCTION PERMIT/50BF 1P FUNCTION to PER.
- 2. Change setpoint GENERAL/FUNCTION PERMIT/50BF 3P FUNCTION to NO PER.
- 3. Change setpoint TABLE 1/FUNCTION PERMIT/3P No INT FUNCT to NO PER.
- 4. Change setpoint 50BF SETTINGS/Nº OUTPUT STAGES to 2.
- 5. The precision timer will be started at the same time than the corresponding contact converter (digital input) is energized. The timer stop input will be wired to any DBF contact under test, i.e. contact C4-D4.
- 6. Apply 2A to terminals A1-A2 (phase A).
- 7. Energize digital input CC1 PHASE A BF INITIATE (terminal C9-D10).
- 8. Check that after T1 time delay (1s), the following contacts are closed:

A12-B12 C4-D4 C5-D5

In case the relay under test includes an expansion board, check also the operation of the following contacts:

| E1-F1 |
|-------|
| E2-F2 |
| E3-F3 |
|       |

9. Check that after 2nd Stage Timer delay (2s), the following contacts are closed:

| C1-D1 |  |
|-------|--|
| C6-D6 |  |
| C7-D7 |  |

and if the relay is equipped with an expansion board also the following contacts must be closed:

| E4-F4 |  |
|-------|--|
| E5-F5 |  |
| E6-F6 |  |
|       |  |

- 10. Repeat steps 7, 8, 9 and 10 using phase B current (B1-B2 terminals) and CC2 PHASE B BF INITIATE (D9-D10 terminals) to start the breaker failure operation.
- 11. Repeat steps 7, 8, 9 and 10 using phase C current (A3-A4 terminals) and CC3 PHASE C BF INITIATE (C10-D10 terminals) to start the breaker failure operation.
- 12. Change setpoint TABLE 1/50BF SETTINGS/Nº OUTPUT STAGES to 1.
- 13. Repeat steps 7 to 12 to check that in this case contacts C1-D1, C6-D6, C7-D7, E4-F4, E5-F5 and E6-F6 close at the same time than contacts: A12-B12, C4-D4, C5-D5 and E1-F1, E2-F2, E3-F3 (if an expansion board is available).

The DBF relay outputs are factory set with the default settings shown in the external connections drawing (Figure 2).

- 1. Change setpoint GENERAL/FUNCTION PERMIT/50BF 1P FUNCTION to NO PER.
- 2. Change setpoint GENERAL/FUNCTION PERMIT/50BF 3P FUNCTION to PER.
- 3. Change setpoint GENERAL/FUNCTION PERMIT/3P No INT FUNCT to NO PER.
- 4. Change setpoint TABLE 1/50BF SETTINGS/Nº OUTPUT STAGES to 2.
- 5. Change setpoint TABLE 1/50BF SETTINGS/BF Logic (3P/2P) to 3 PHASE.
- 6. The precision timer will be started at the same time than the corresponding contact converter (digital input) is energized. The timer stop input will be wired to any DBF contact under test, i.e. contact C4-D4.
- 7. Apply 3A to terminals A1-A2 (phase A), B1-B2 (phase B) and A3-A4 (phase C).
- 8. Energize digital input CC7 3 POLE BF INITIATE (if the relay has not an expansion board, energize digital inputs CC1 PHASE A BF INITIATE and CC2 PHASE B BF INITIATE simultaneously).
- 9. Check that after T2 time delay (1s), the following contacts are closed:

| A12-B12        |
|----------------|
| C4-D4          |
| C5-D5          |
| C4-D4<br>C5-D5 |

10. Check that after 2nd Stage Timer delay (2s), the following contacts are closed:

|   | 1 | 1 |    |  |
|---|---|---|----|--|
| ں | I | - | וט |  |

```
C6-D6
```

### C7-D7

- 11. Change setpoint TABLE 1/50BF SETTINGS/Nº OUTPUT STAGES to 1.
- 12. Repeat steps 8 to 9. Check that after T2 time delay (1s), all the contacts are closed:

| A12-B12 | C1-D1 |
|---------|-------|
| C4-D4   | C6-D6 |
| C5-D5   | C7-D7 |

- 13. Change setpoint TABLE 1/50BF SETTINGS/BF LOGIC (3P/2P) to 2 PHASE.
- 14. Apply 3A to terminals B1-B2 (phase B) and terminals A3-A4 (phase C).
- 15. Energize digital inputs CC2 PHASE B BF INITIATE and CC3 PHASE C BF INITIATE.
- 16. Check that after T2 time delay (1s), the following contacts are closed:

| A12-B12 | C1-D1 |
|---------|-------|
| C4-D4   | C6-D6 |
| C5-D5   | C7-D7 |

17. Repeat steps 15 to 17 choosing any other pair of phases to apply ac current and any other pair of BF initiation inputs.

#### 6. ACCEPTANCE TESTS

### 6.9.3 INTERNAL ARC TEST

- 1. Change setpoint GENERAL/FUNCTION PERMIT/50BF 3P FUNCTION to NO PER.
- 2. Change setpoint TABLE 1/INTERNAL ARC SETTINGS/INT ARC TIMER to 2s.
- 3. Energize digital input CC4 52/b A
- 4. Apply 2A to terminals A1-A2 (phase A).
- 5. Check that after INT ARC TIMER time delay, contact C2-D2 is closed.
- 6. Repeat steps 3, 4 and 5 for phases B (terminals B1-B2) with digital input CC5 52/b B and C (terminals A3-A4) with digital input CC6 52/b C.

### 6.9.4 3P NO I FUNCTION

- 1. Change setpoint GENERAL/FUNCTION PERMIT/50BF 1P FUNCTION to NO PER.
- 2. Change setpoint GENERAL/FUNCTION PERMIT/50BF 3P FUNCTION to NO PER.
- 3. Change setpoint GENERAL/FUNCTION PERMIT/3P No INT FUNCT to PER.
- 4. Change setpoint TABLE 1/50BF SETTINGS/Nº OUTPUT STAGES to 1
- 5. Change setpoint TABLE 1/50BF SETTINGS/ 3P NO I TIMER T3 to 1s
- 6. Change setpoint TABLE 1/50BF SETTINGS/LOW LOAD 2P to PER.
- 7. Energize digital input CC7 3P BF INITIATE. If the relay has not an expansion board, energize CC1 PHASE A BF INITIATE and CC2 PHASE B BF INITIATE.
- 8. Check that after 3P NO I TIMER T3 (2s), the following contacts are closed:

| C4-D4 | A12-B12 |
|-------|---------|
| C5-D5 | C1-D1   |
| C6-D6 | C7-D7   |

9. If the relay is provided with an expansion board, check that also the following contacts are closed:

| E1-F1 | E2-F2 |  |
|-------|-------|--|
| E3-F3 | E4-F4 |  |
| E5-F5 | E6-F6 |  |

### 6.9.5 NEUTRAL OVERCURRENT UNIT TEST

- 1. Change setpoint GENERAL/FUNCTION PERMIT/50BF 1P FUNCTION to NO PER.
- 2. Change setpoint GENERAL/FUNCTION PERMIT/50BF 3P FUNCTION to NO PER.
- 3. Change setpoint GENERAL/FUNCTION PERMIT/3P No INT FUNCT to PER.
- 4. Change setpoint TABLE 1/50BF SETTINGS/LOW LOAD 2P to PER.
- 5. Energize digital inputs CC4, CC5 and CC6 (52b inputs).
- 6. Energize digital inputs CC7 3P BF INITIATE. If the relay has not an expansion board, energize digital inputs CC1 PHASE A BF INITIATE and CC2 PHASE B BF INITIATE.
- 7. Apply 2A to terminals B3-B4 (neutral).

### 6. ACCEPTANCE TESTS

8. Check that after 3P NO I TIMER T3 (2s), the following contacts are closed:

| A12-B12 | C1-D1 |
|---------|-------|
| C4-D4   | C6-D6 |
| C5-D5   | C7-D7 |

9. If the relay is provided with an expansion board, check that also the following contacts are closed:

| E1-F1 | E2-F2 |
|-------|-------|
| E3-F3 | E4-F4 |
| E5-F5 | E6-F6 |

# 6.10. RELAY MEASUREMENT TESTS

### 6.10.1. CURRENT MEASUREMENT

- 1. Change setpoint GENERAL/FUNCTION PERMIT/50BF 1P FUNCTION to PER.
- 2. Change setpoint GENERAL/FUNCTION PERMIT/50BF 3P FUNCTION to NO PER.
- 3. Change setpoint GENERAL/FUNCTION PERMIT/3P No INT FUNCT to NO PER.
- 4. Change setpoint TABLE 1/50BF SETTINGS/PH LOSET PICKUP to 5A (1A in relays with 1A nominal current).
- 5. Change setpoint TABLE 1/50BF SETTINGS/1 PHASE TIMER T1 to 0.050s.
- 6. Change setpoint TABLE 1/50BF SETTINGS/Nº OUTPUT STAGES to 1.
- 7. Energize digital input 3POLE BF INITIATE (terminals E7-E8 for relays with expansion board). If the relay has not expansion board, energize CC1 PHASE A BF INITIATE.
- Increase current applied on A1-A2 (phase A) until contact A12-B12 closes. Check that the operating value of the current is within ± 5% of setpoint (5A for relays with 5A nominal current and 1A for 1A nominal current relays).
- 9. Repeat step 8 applying current on B1-B2 (phase B). If the relay has not an expansion board energize CC2 PHASE B BF INITIATE.
- 10. Repeat step 8 applying current on A3-A4 (phase C). If the relay has not an expansion board energize CC3 PHASE C BF INITIATE.

### 6.10.2. TIMING MEASUREMENT

- 1. Connect the stop input of the precision timer to the A12-B12 output (trip 1).
- 2. Apply the operating current level of the previous test to terminals A1-A2 (phase A).
- 3. Simultaneously energize the digital input 3POLE BF INITIATE and the starting input of the precision timer.
- 4. After 1 PHASE TIMER T1 (0.050s) the relay will trip.
- 5. Verify that the actual operating time is equal to 1 PHASE TIMER T1 (accuracy  $\pm$  5% or 30 ms, whichever is greater).

# 7.

# 7.1. INSTALLATION

The relay should be installed in a clean, dry and dust-free place, with no vibrations.

The DBF system is supplied in a 19" rack case 2 units high. Figure 5 shows the dimension diagram.

The relay should be mounted on a vertical surface. Figure 6 shows a diagram for panel drilling.

Given that the design of the DBF unit is based on high performance digital technology it is not necessary to calibrate the relay. However if the tests show that it is necessary to readjust the relay, it is recommended to return the unit to the factory to check it.

# 7.2. CONNECTION-TO-GROUND AND DISTURBANCES SUPPRESSION

The terminal (see Figure 2) should be connected to ground so that the disturbance suppression circuits in the system works correctly. This connection should be as short as possible (preferably 25 cm or less) to guarantee maximum protection. In this way the capacitors that are internally connected between the inputs and ground divert high frequency disturbances directly to ground without passing through the electronic circuits. Then the internal circuitry is perfectly protected.

In addition this connection also guarantees the physical safety of the personnel when handling the relay, since the whole casing is connected to ground.

# 7.3. MAINTENANCE

Given the important role that the protection relays play in the operation of any installation, a periodic program of tests is highly recommended. The unit incorporates built-in diagnostic functions that permit the fast identification of some of the most likely circuit failures. Testing the unit is recommended at intervals of 2 years or more. Although the built-in diagnosis does not reduce the average time between failures, it does increase the availability of the protection because it allows a drastic reduction in the average interruption time involved in detecting and repairing the fault.

The set of tests which can be performed to test that all aspects of the DBF unit function properly is described in detail in the chapter entitled ACCEPTANCE TESTS.

Since most of the protection and communications functions are integrated in two separate programs, it is unlikely that faults will occur due to problems of wear and tear, short-circuits or aging which are typical in other electromechanical protection systems, whether analogue or hybrid. Moreover, a failure in the communications processor does not affect the protection functions, which are implemented by a dedicated processor.

# KEYBOARD AND DISPLAY

The DBF has a 20 key keyboard and a liquid crystal DISPLAY with 32 characters, divided into two rows of 16 each. The following diagram shows the appearance of the DBF Keyboard:

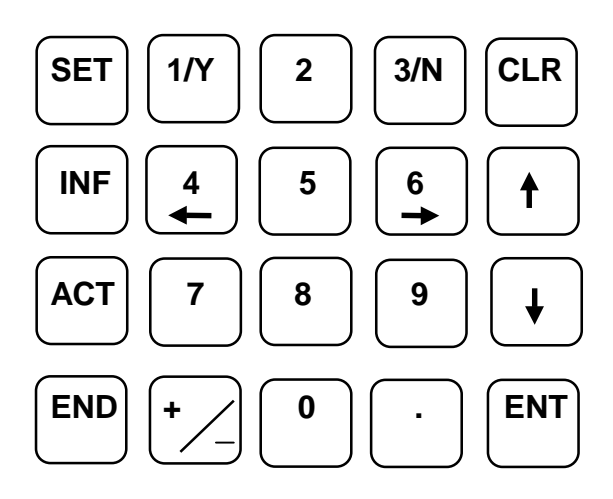

The keyboard program uses menus to access the different relay functions. These functions are divided into five large groups, each of which is accessed using a different key. These groups are the following:

**Information**: Provides data about the state of the relay, alarms, breaker status, record of currents, events record, etc. This menu is accessed using the **INF** key.

**Control**: Permits reset of latching relays, oscillography triggering and synchronizing. This menu is accessed by pressing the **ACT** key.

Settings: Permits viewing and changing all the relay settings. This menu is accessed by pressing the SET key.

**Configuration menu:** Permits access to the system configuration and the modification of the passwords, access, communication speeds, etc. This menu is accessed by keying in the code "**7169**" In order to access this mode the relay should be on the main screen.

**Single key menu**: By pressing the **ENT** key the DBF can be operated in a simplified mode. It is not necessary to remove the plastic cover on the front of the relay to access this mode. In steady state the DBF shows the following message on the DISPLAY :

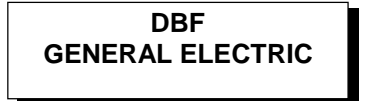

At this point the five groups mentioned above can be selected. In order to select a different group the user must return to this screen and press the key that corresponds to that group.

Once inside a group it is not possible to select a different one. Movement to any other group is carried out using the following keys : **ENT, CLR**, and the **up, down, left, right arrows.** Their function is as follows:

**ENT:** Accepts the option that is shown on the screen. It is equivalent to go down one level in the menu tree.

CLR: Quits the option that is shown on the screen. It is equivalent to go up one level in the menu tree.

**UP/DOWN ARROWS**: Change options. The equivalent of a horizontal movement within a menu. When the required option appears on the screen it can be selected with the **ENT** key.

**LEFT/RIGHT ARROWS:** Show the different possibilities of a given setting. It is not used for all settings. When the required option appears on the screen it can be selected with the **ENT** key.

8.

### 8. KEYBOARD AND DISPLAY

### 8.1. MENU TREE.

The DBF has different menus divided into levels. The Level 0 is the steady state screen. The Level 1 of the different menus is accessed by pressing the corresponding group key (SET, INF, etc.). The scrolling within a given level is done by using the UP and DOWN arrows. It is possible to go down to levels 2 and 3 by pressing the **ENT** key. Press **CLR** to go up a level within the menu tree. The Level 1 for each of the five groups is shown in the following table :

| Group                   | Level 1                                 | Description                                                                |  |
|-------------------------|-----------------------------------------|----------------------------------------------------------------------------|--|
|                         | VIEW SETTINGS                           | View settings                                                              |  |
| E E                     | CHANGE SETTINGS Change settings         |                                                                            |  |
| S                       | CHANGE COUNTER                          | Change counters                                                            |  |
| STATUS Shows the status |                                         | Shows the status of the relay                                              |  |
| ACT                     | SET DATE/TIME                           | Change date and time                                                       |  |
| 4                       | TRIGGERING                              | Triggers the oscillography                                                 |  |
|                         | la                                      | la current in primary Amps                                                 |  |
|                         | l <sub>n</sub>                          | In current in primary Amps                                                 |  |
|                         | I <sup>2</sup> t A COUNTER              | Accumulated kA <sup>2</sup> sec. for phase A                               |  |
|                         | Nº OPENINGS                             | Accumulated number opens                                                   |  |
|                         | 3/2-Phase Logic                         | Shows logic for 50BF High Set.                                             |  |
| F                       | 50BF Pickup Shows status of 50BF        |                                                                            |  |
|                         | Relay ON/OFF Relay ON/OF condition      |                                                                            |  |
|                         | 52A Status Breaker Pole A (open/closed) |                                                                            |  |
|                         | 52B Status Breaker Pole B (open/closed) |                                                                            |  |
|                         | 52C Status                              | Breaker Pole C (open/closed)                                               |  |
|                         | LATCHING RELAY 1 Status                 | Latching Relay 1 (open/closed)                                             |  |
|                         | LATCHING RELAY 2 Status                 | Latching Relay 2 (open/closed)                                             |  |
|                         | DATE & TIME                             | Shows date and time                                                        |  |
|                         | NETWORK SPEED                           | PORT3 (remote) comm. Speed                                                 |  |
| <u>.</u>                | NETWORK STOP BITS                       | PORT3 (remote) Stop bits                                                   |  |
| j t                     | LOCAL SPEED                             | PORT1&2 (local) comm. Speed                                                |  |
| ing                     | LOCAL STOP BITS                         | PORT1&2 (local) Stop bits                                                  |  |
| ty -                    | LOCAL SETTINGS                          | Local settings change allowed                                              |  |
| de: 1<br><b>69</b>      | REMOTE SETTINGS                         | Remote settings change allowed                                             |  |
| <b>7</b> C              | LOCAL OPERATION A                       | Local operations allowed                                                   |  |
| E                       | REMOTE OPERATIONS                       | Remote operations allowed                                                  |  |
| der                     | UNIT NUMBER                             | Number of the unit                                                         |  |
| lido                    | PASSWORD                                | View/Change comm. Password                                                 |  |
|                         | t TIME-OUT                              | Max. t between 2 synch signals (only for relays in DDS integrated systems) |  |

# 8.2. SETTINGS GROUP (SET KEY)

This group allows to see and modify the DBF settings. It is accessed by pressing the **SET** key when the DBF is in steady state. When the **SET** key is pressed the following message appears on the screen:

| VIEW SETTINGS |  |
|---------------|--|
| PROTECTION    |  |

When the UP/DOWN arrows are pressed the message changes to:

| MODIFY SETTINGS |
|-----------------|
| PROTECTION      |

And the last UP/DOWN action gives:

### MODIFY COUNTERS PROTECTION

For the above windows, the menu tree is shown in the following tables. Note that to go down a level in the tree the **ENT** key must be pressed, and the **CLR** key to go up

| Level 1     | Level 2             | Level 3                    | Level 4           |
|-------------|---------------------|----------------------------|-------------------|
|             | GENERAL SETTINGS    | RELAY STATUS               | In/Out of service |
|             |                     | IDENTIFICAT                | 20 characters     |
|             |                     | FREQUENCY                  | 50 – 60 Hz        |
|             |                     | PHASE CT RATIO             | 1-4000            |
|             |                     | GROUND CT RATIO            | 1-4000            |
|             |                     | BREAKER NUMBER             | 4 digits          |
|             | BREAKER SETTINGS    | KI2t OP. MODE              | Fixed / Measuring |
|             | DREARER GETTINGG    | KI2t INT TIME              | 0.03 - 0.25 s     |
|             |                     | KI2t LIMIT                 | 1 – 999999 kA2s   |
|             | ACTIVE<br>TABLE SET | ACTIVE TABLE               | 1 –3              |
| 6           |                     | PREFAULT CYCLES            | 0-4               |
| 5           |                     | PICKUP                     | ENABLE/DISABLE    |
|             |                     | 1 <sup>st</sup> STAGE TRIP | ENABLE/DISABLE    |
| L.          |                     | 2 <sup>nd</sup> STAGE TRIP | ENABLE/DISABLE    |
| SI          |                     | INTERNAL ARC               | ENABLE/DISABLE    |
| NC          |                     | 50BF A TRIP                | ENABLE/DISABLE    |
| Ш           |                     | 50BF B TRIP                | ENABLE/DISABLE    |
| U<br>L<br>L |                     | 50BF C TRIP                | ENABLE/DISABLE    |
| DT          | ~                   | 50BF 3P TRIP               | ENABLE/DISABLE    |
| RC          | No.                 | EXTERNAL TRIGGER           | ENABLE/DISABLE    |
| Ν           | OSCILLOS MA         | COMM. TRIGGER              | ENABLE/DISABLE    |
| EV          |                     | HI-SET A PICKUP            | ENABLE/DISABLE    |
|             |                     | HI-SET B PICKUP            | ENABLE/DISABLE    |
|             |                     | HI-SET C PICKUP            | ENABLE/DISABLE    |
|             |                     | 50BF A INIT                | ENABLE/DISABLE    |
|             |                     | 50BF B INIT                | ENABLE/DISABLE    |
|             |                     | 50BF C INIT                | ENABLE/DISABLE    |
|             |                     | LO-SET A PICKUP            | ENABLE/DISABLE    |
|             |                     | LO-SET B PICKUP            | ENABLE/DISABLE    |
|             |                     | LO-SET C PICKUP            | ENABLE/DISABLE    |
|             |                     | 3 POLE 50BF INIT           | ENABLE/DISABLE    |
|             |                     | NEUTRAL PICKUP             | ENABLE/DISABLE    |
|             |                     | ARC A PICKUP               | ENABLE/DISABLE    |
|             |                     | ARC B PICKUP               | ENABLE/DISABLE    |
|             |                     | ARC C PICKUP               | ENABLE/DISABLE    |

| Level 1 | Level 2              | Level 3                     | Level 4         |
|---------|----------------------|-----------------------------|-----------------|
|         | EUNCTION             | 50BF 1P FUNCTION            | PERM/NON-PERM.  |
|         | FUNCTION             | 50BF 3P FUNCTION            | PERM/NON-PERM.  |
|         | FERMIT               | 3P NO INT FUNCT.            | PERM/NON-PERM.  |
|         |                      | PH HISET PICKUP             | 1.0-12A *       |
|         |                      | PH LOSET PICKUP             | 1.0-12A *       |
|         |                      | NEUTRAL PICKUP              | 0.5-6.0A *      |
|         |                      | 1 PHASE TIMER T1            | 0.05-2s         |
|         |                      | 3 PHASE TIMER T2            | 0.05-2s         |
|         | 50BF SETTINGS T1     | 3P NO I TIMER T3            | 0.05-2s         |
|         |                      | BF LOGIC (3P/2P)            | 3 PHASE/2 PHASE |
|         |                      | SEVERE FAULT 3P             | PERM./NON-PERM. |
|         |                      | LOW LOAD 2P                 | PERM/NON-PERM   |
|         |                      | Nº OUTPUT STAGES            | 1/2             |
|         |                      | 2 <sup>nd</sup> STAGE TIMER | 0.05-2s         |
|         | 50 BF SETTINGS T2    | Same than for TAB           | LE 1            |
|         | 50 BF SETTINGS T3    | Same than for TAB           | LE 1            |
|         |                      | INT ARC PICKUP              | 0.05-1A         |
|         | INTERNALARO SET TI   | INT ARC TIMER               | 0.1-2.0 s       |
|         | INTERNAL ARC SET T2  | Same than for TAB           | LE 1            |
|         | INTERNAL ARC SET T 3 | Same than for TAB           | LE 2            |

To change any setting the procedure is as follows:

- Press the SET key.
- Select the option MODIFY SETTINGS (using  $\uparrow \downarrow$  arrow keys).
- Press ENT key.
- Select the required setting group in the menu tree (with  $\uparrow\downarrow$  arrow keys).
- Press ENT key.
- Select the required specific setting (with  $\uparrow\downarrow$  arrow keys).
- ENTER the value to be modified (or select the required value from the list of available settings using right/left arrow keys).
- Press the ENT key.
- Press the **END** key.
- The relay will request confirmation of the change by means of the following message:

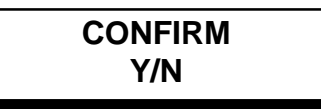

- To confirm the change, press the **1/Y** key. (If not, press **3/N**).
- The relay will then show the following message on the screen (LCD):

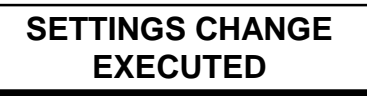

• Press the CLR key four times to return to the main first screen (rest).

If the setting entered is outside the limits of the valid range, the relay will not accept the change and will show the following message:

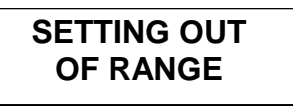

Some settings do not accepts numeric values; instead of that, different possibilities will be shown by pressing left/right arrow keys.

To perform **MODIFY OF PROTECTION COUNTERS**, the available menus are:

| Level 1                          | Level 2 | Level 3       | Valid Range |
|----------------------------------|---------|---------------|-------------|
| MODIFY<br>COUNTERS<br>PROTECTION |         | I2t A COUNTER | 0-999999    |
|                                  |         | I2t B COUNTER | 0-999999    |
|                                  |         | I2t C COUNTER | 0-999999    |
|                                  |         | Nº A OPENINGS | 0-9999999   |
|                                  |         | Nº B OPENINGS | 0-9999999   |
|                                  |         | Nº C OPENINGS | 0-9999999   |

### 8. KEYBOARD AND DISPLAY

# 8.3. INFORMATION GROUP (INF KEY)

On the steady-state(no communications request), the LCD display at the front of the relay shows the following:

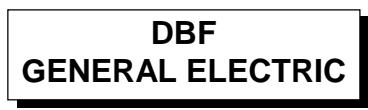

By pressing the **INF** key, the next screen will show:

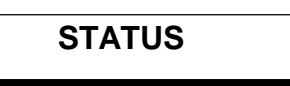

This group provides information about the DBF. Press the **ENT** key to access this group. The information displayed is:

- Model of DBF relay
- Data Base Number
- Protection Software Version
- Comm. Software Version
- Phase A Current
- Phase B Current
- Phase C Current
- Neutral Current
- I<sup>2</sup>t phase A Counter
- I<sup>2</sup>t phase B Counter
- I<sup>2</sup>t phase C Counter
- Number of phase A Openings
- Number of phase B Openings
- Number of phase C Openings
- Type of Logic (2P/3P)
- High-set Pickup Status ØA
- High-set Pickup Status ØB
- High-set Pickup Status ØC
- Low-set Pickup Status ØA
- Low-set Pickup Status ØB
- Low-set Pickup Status ØC
- Neutral Pickup Status
- 50BF Initiation Status ØA
- 50BF Initiation Status ØB
- 50BF Initiation Status ØC
- 50BF 3Pole Initiation Status
- Arc Pickup ØA
- Arc Pickup ØB
- Arc Pickup ØC
- General 50BF Pickup Status
- Relay Ready
- Active Table Number
- Status of Circuit Breaker ØA
- Status of Circuit Breaker ØB
- Status of Circuit Breaker ØC
- Latching Relay 1 Status
- Latching Relay 2 Status
- Local Connection Status
- Date and Time Status
- Communications EEPROM Status
- Communication Settings (User or Default)
- Protection Link Status
- IRIG-B Link
- Actual Date and Time

# 8.4. CONTROL GROUP (ACT KEY)

Being on the steady-state screen of LCD at the front of the relay, by Pressing ACT key, the following will prompt:

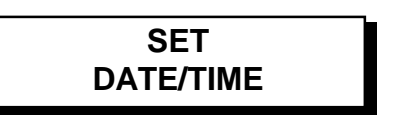

Pressing **ENT** key the system allows to set the date and time by entering the year, month, day hour, minutes and seconds in this sequence. After each setting the **ENT** key must be pressed.

If instead of pressing the **ENT** key when the **SET DATE/TIME** screen appears, the arrow key (up or down) is pressed, the next screen will be shown:

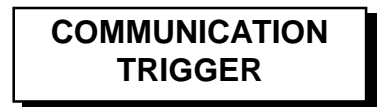

By pressing **ENT** key, the following sequence will be displayed:

- CONFIRM: Yes/No ?
- OPERATION EXECUTED/OPERATION CANCELED

# 8.5. SINGLE KEY MENU

Being on the steady-state screen of LCD at the front of the relay, by Pressing **ENT** key, the "single key menu" will be accessed. Then, the information displayed while step by step pressing **ENT** key is:

- Phase A Current
- Neutral Current
- I<sup>2</sup>t Phase A Counter
- Number of phase A Openings
- Type of BF Logic
- 50BF Pickup Status
- Protection Status
- Circuit Breaker ØA Pole Status
- Circuit Breaker ØB Pole Status
- Circuit Breaker ØC Pole Status
- Latching Relay 1 Status
- Latching Relay 2 Status
- Date and Time

### 8.6. CONFIGURATION MENU.

The DBF has a configuration unit which can only be accessed by means of the keyboard.

To enter the configuration, start from the main screen '**DBF** – **GENERAL ELECTRIC**' and use the keyboard to enter a four-digit code. If the code is correct the access to the configuration unit is permitted. If not it returns to the main screen.

The code is unique for all the DBF relays and is not intended to be a password, but rather a simple safety measure to avoid accidental changes to the configuration. This code is **7169**, chosen to coincide with the ASCII code for the initials GE.

After pressing 7169 at the front keyboard, and scrolling with the arrow keys, the following information will appear:

- **NET. BAUDRATE :** The speed in bauds which the DBF will use for serial communications through the remote port. The possible speeds are between 1200 and 19200 bauds.
- **NET.STOP BITS :** The number of stop bits which are added to each byte which is transmitted on the serial line. It is treated as a binary logic setting selected by means of the logic key **1/Y** for 1 and **3/N** for 2.
- LOC. BAUDRATE : as above but for local communications.
- LOC. STOP BITS : As above but for local communications.
- LOCAL SETTINGS : Settings changes by local communications (allowed/not allowed).
- REM SETTINGS : Settings changes by remote communications (allowed/not allowed).
- LOC OPERATIONS : Operations being performed by local communications (computer directly connected) (allowed/not allowed).
- **REM OPERATIONS :** Operations being performed by remote communications (e.g. modem) (allowed/not allowed).
- **UNIT NUMBER :** Each DBF is identified by a unit number which it uses to identify the messages which are sent to it on the remote communications line. This number can be between 1 and 255.
- **PASSWORD**: To prevent unauthorized persons from communicating with the relay via a communications program and changing the settings or performing operations, the relay has a password. This password can only be seen on the relay display and takes the form of a number between 0 and 99999.
- **t TIME-OUT**: Set to 0 if the relay is not working in a DDS integrated system. Set to the maximum time between two synch signals coming from the PC host, when the relay is working in a DDS integrated system. If a new synch signal is not received in this time the relay will report an error.

# FIGURES

.

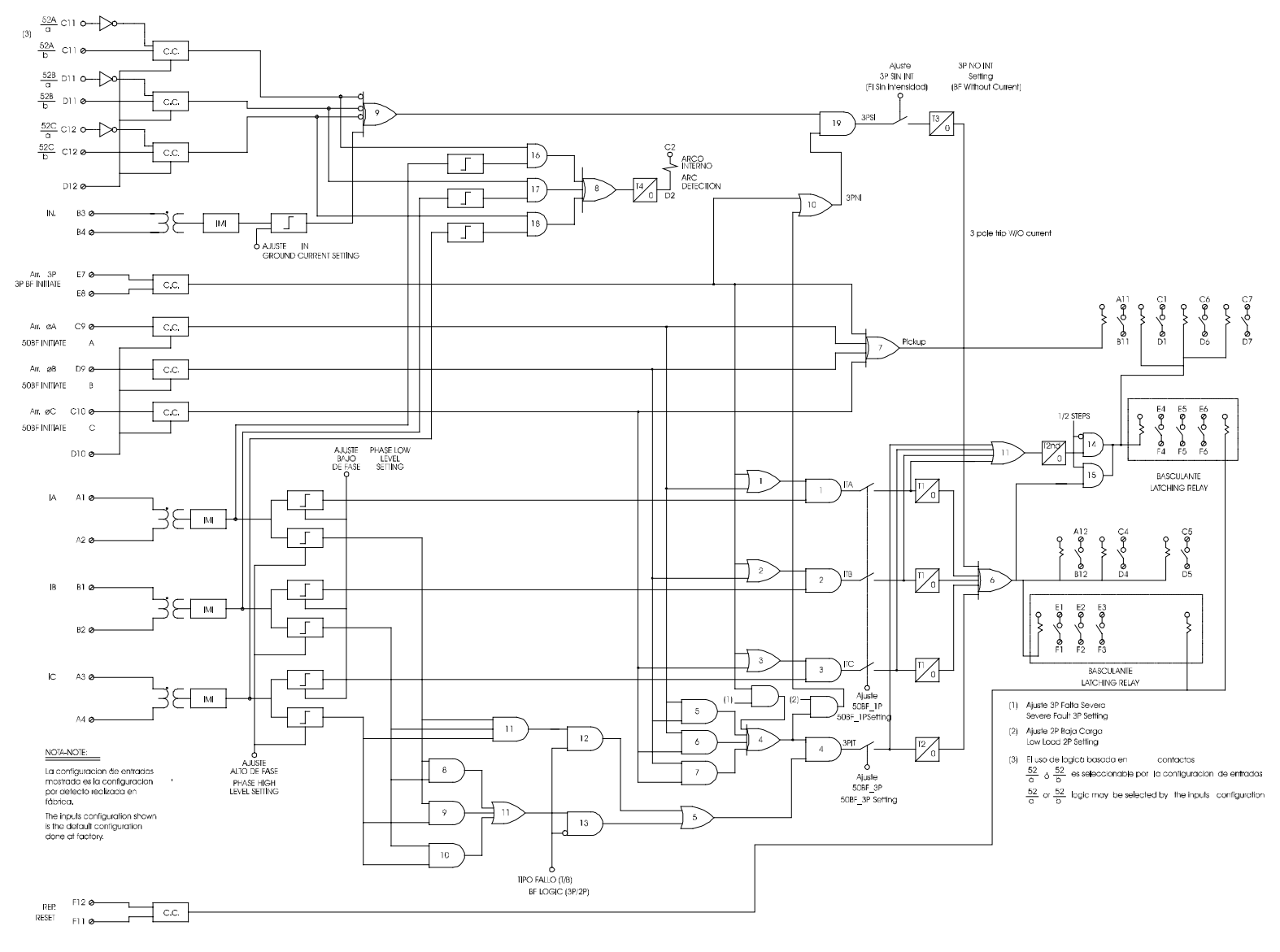

FIGURE 1 BREAKER FAILURE LOGIC (189C4114 SHEET 2)

DBF Breaker Failure Protection

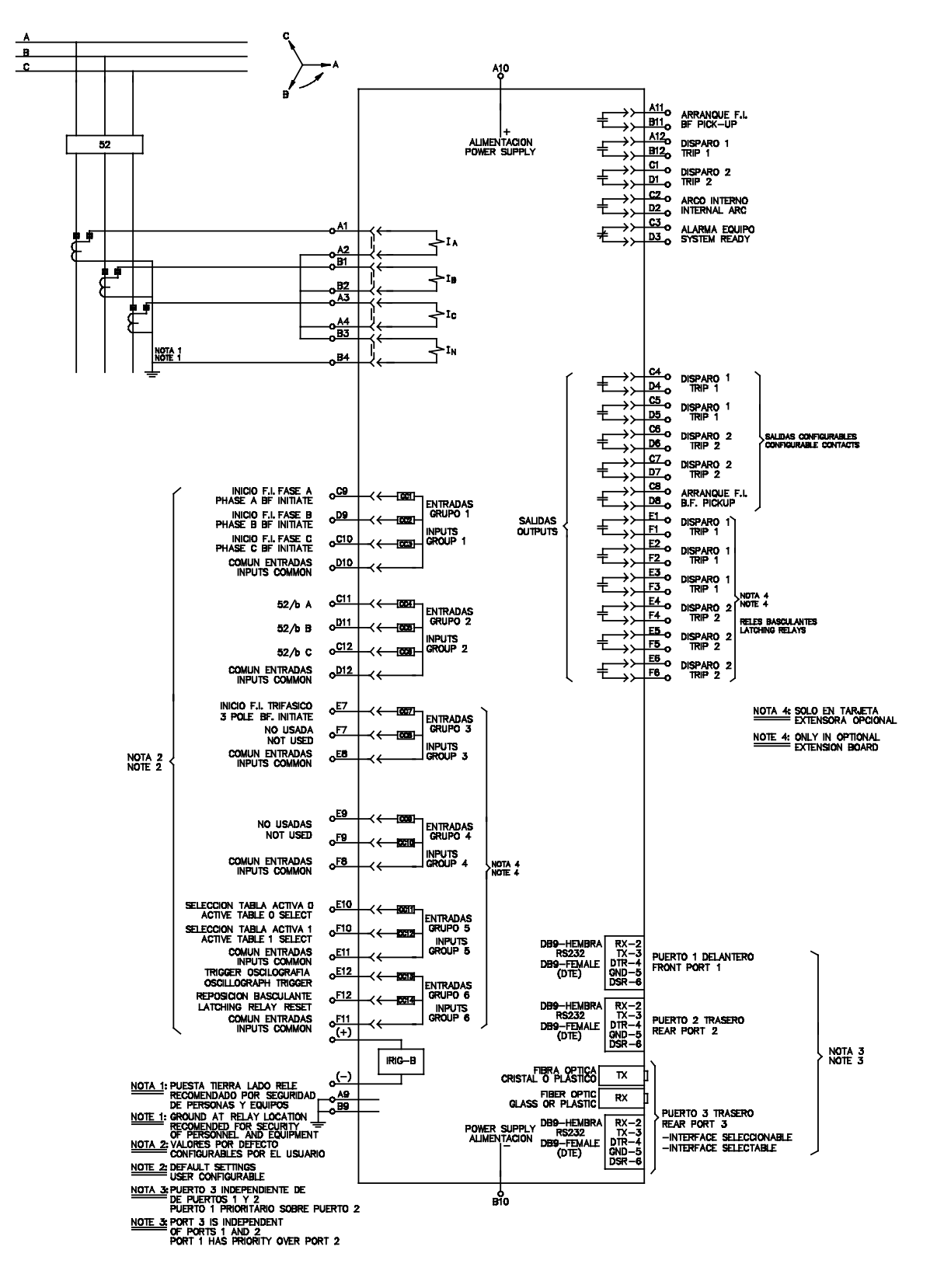

FIGURE 2. EXTERNAL CONNECTIONS (189C4114 SHEET 1)

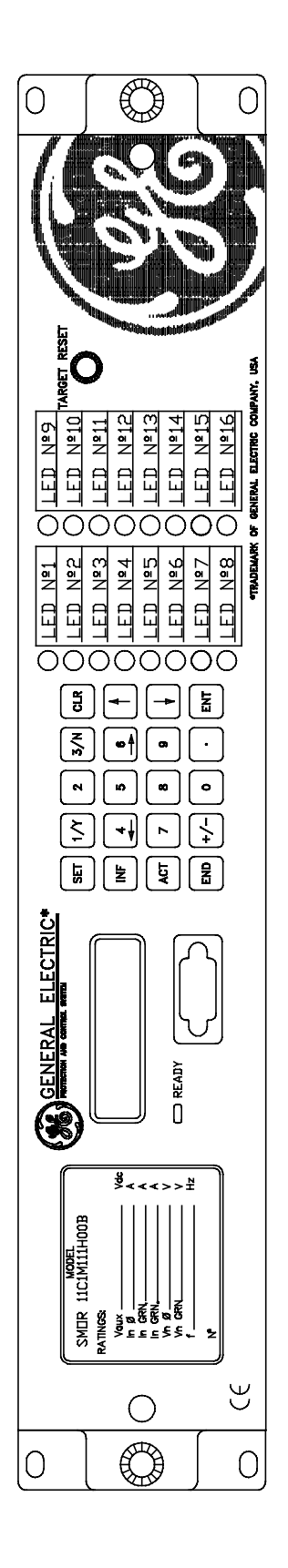

FIGURE 3. FRONT VIEW (226B7412 H9)

FIGURES

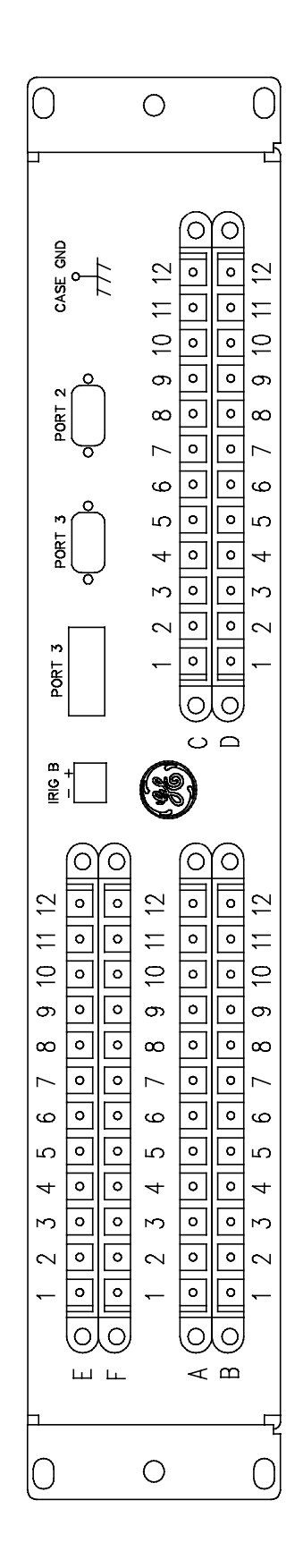

FIGURE 4 REAR VIEW (226B7412H10)

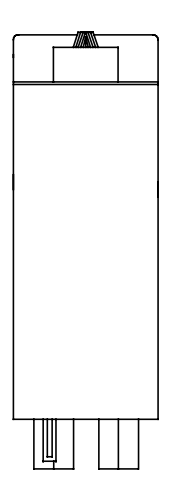

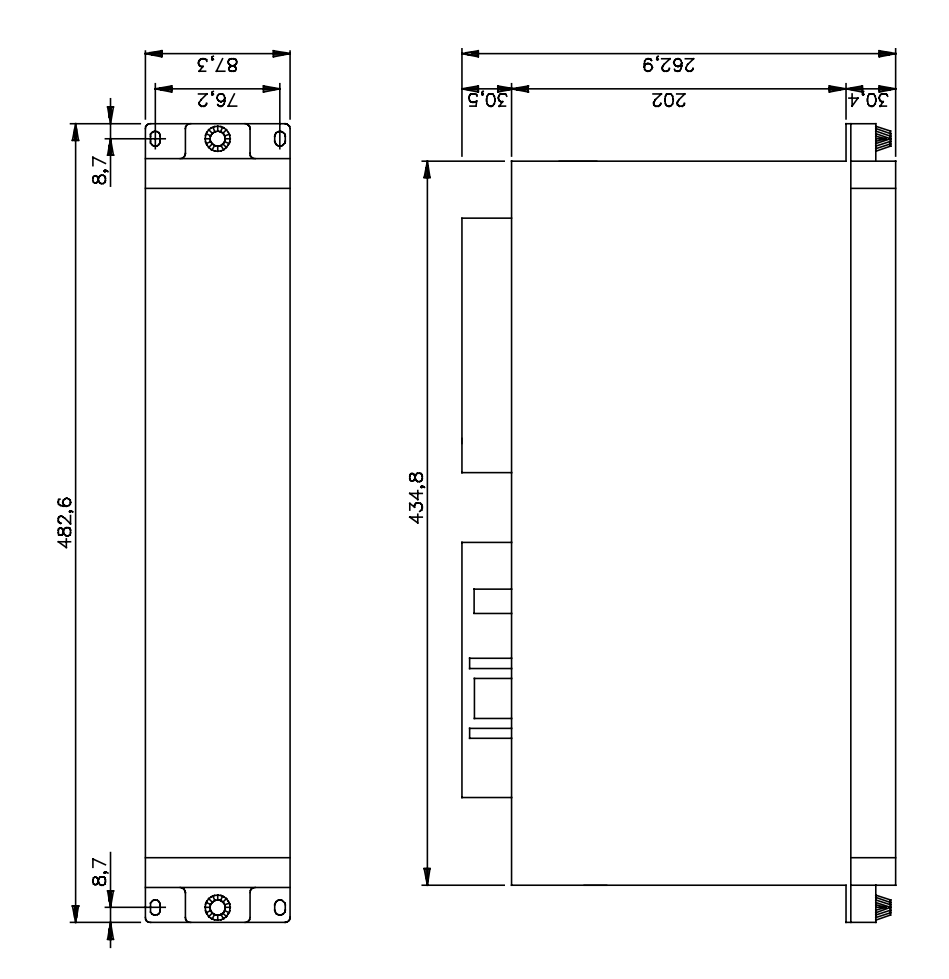

FIGURE 5 DIMENSIONS DIAGRAM (226B6086H10)

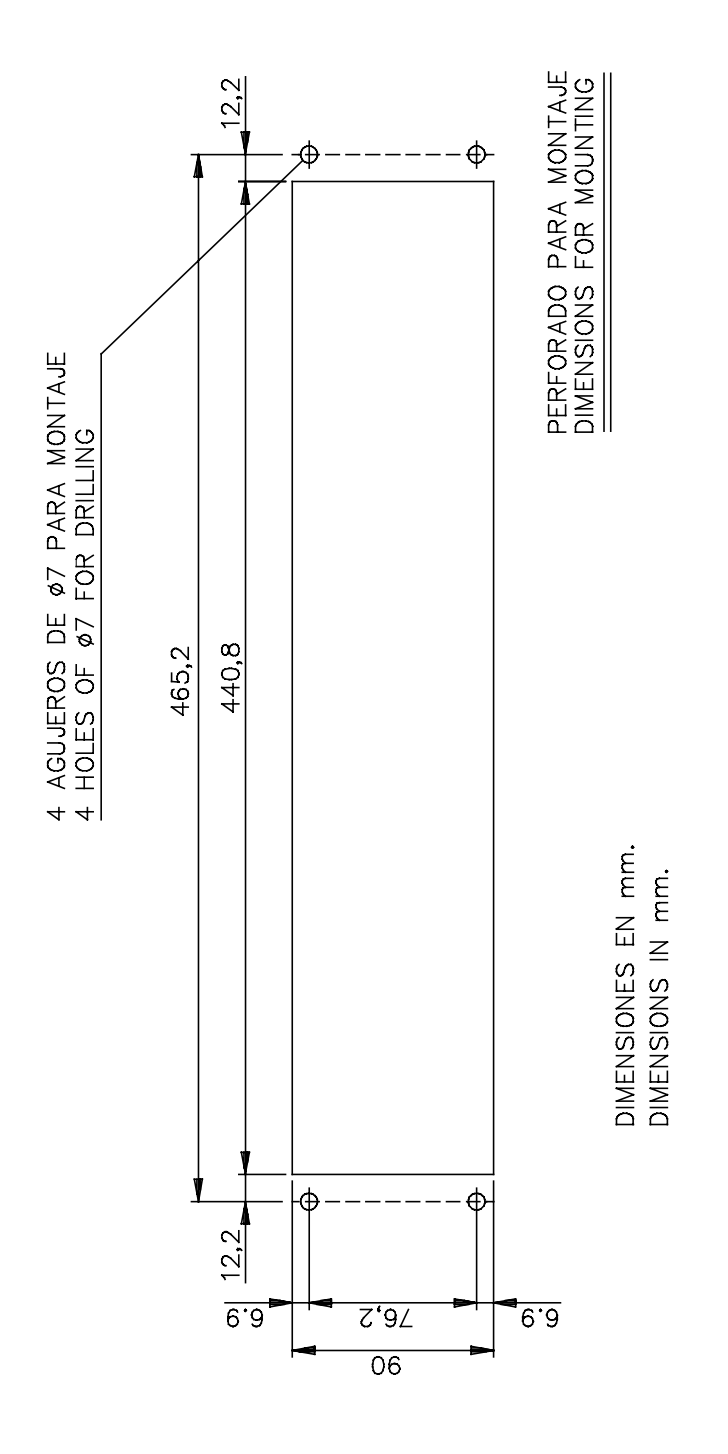

FIGURE 6 PANEL DRILLING (226B6086H10)

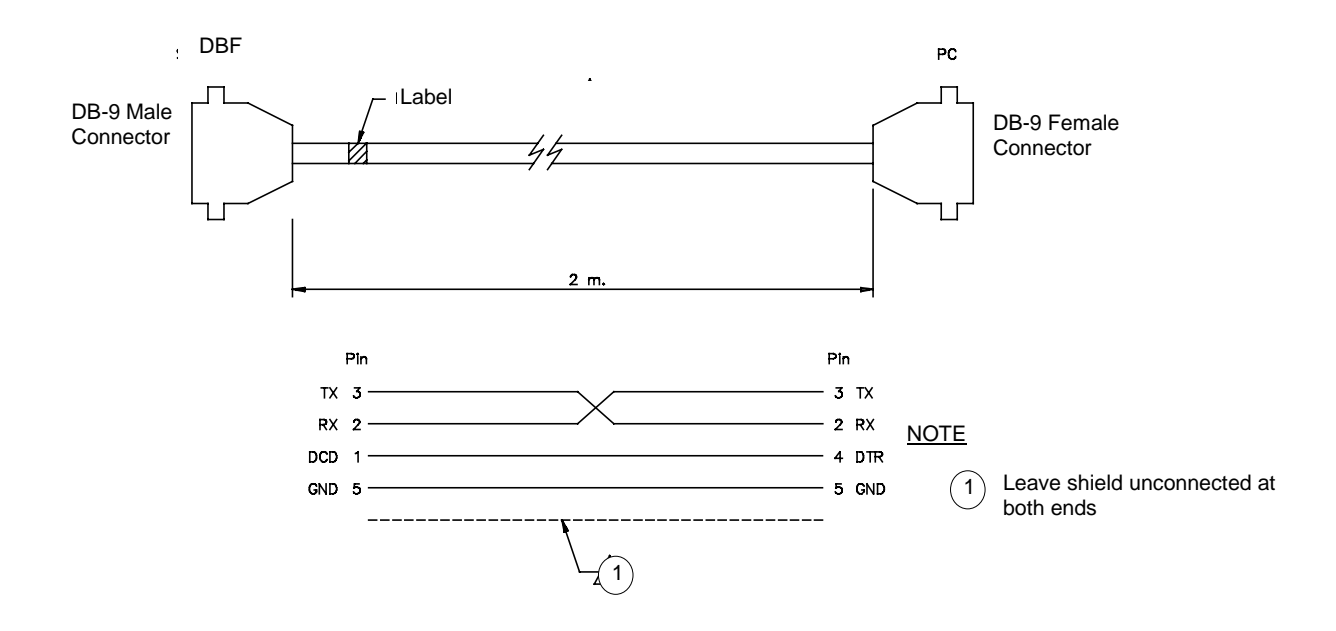

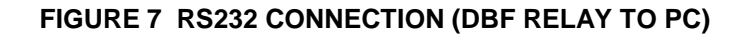

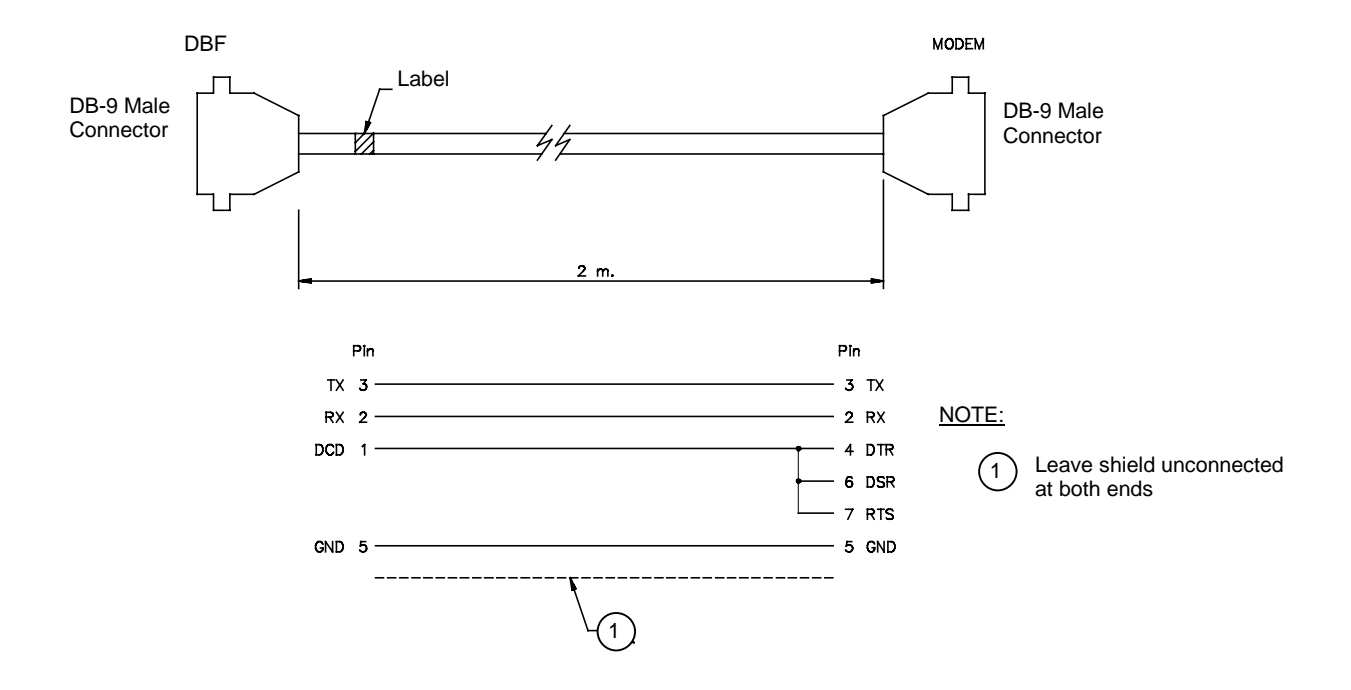

FIGURE 8 RS232 CONNECTION (DBF RELAY TO MODEM)